## 自社ドメイン継続利用のお客さまの移行の流れ (KDDI ビジネスメール付属DNSのご利用あり)

はじめにご確認ください。

■現在自社ドメイン(独自ドメイン)を「KDDIビジネスメール」および付属のDNSでご利用のお客さまが、 「Office 365 with KDDI: Exchange Online」に移行される場合、「Office 365 with KDDI: Exchange Online」のご契約に加え「DNSオプション」のご契約をいただく必要があります。

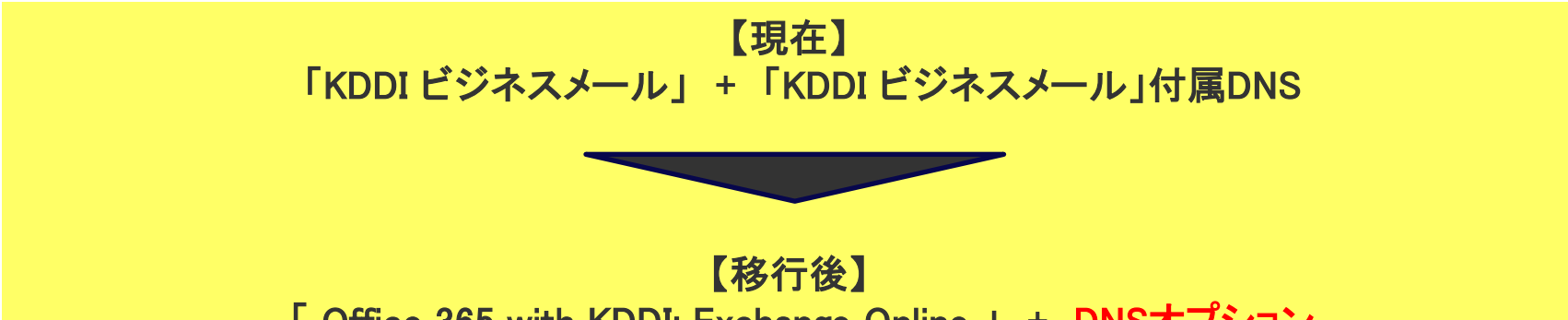

「Office 365 with KDDI: Exchange Online 」 + DNSオプション

また、「Office 365 with KDDI: Exchange Online」をご利用になる場合、**ドメイン所有権確認**が必須となり ますがこの作業には、「KDDI ビジネスメール」付属のDNSサービスにTXTレコードを追記する必要がありま <u>す</u>。

ただし、当該DNSの仕様上、この作業はお客さまに代わりKDDIが実施させていただく必要があります。

そのため、「Office 365 with KDDI: Exchange Online」 およびDNSオプションの開通完了後にお客さまに 発送される開通案内に記載の管理者用初期アカウントを、作業代行を行うために借用させていただく必要 があります。何卒ご理解賜りますようお願いします。

(※)「KDDIビジネスメール」付属のDNSをご利用でない場合、お客さま自身でドメイン所有権確認を実施 いただくことになりますので上記管理者アカウントの借用は不要です。

- (※)借用させていただきます初期アカウントは上記作業に限り利用とさせていただきます。
- (※)作業完了後、お客さまにて管理者ID・PWを変更いただけます。
- (※)借用手順詳細についてはP7に記載させていただきます。

#### 「Office 365 with KDDI: Exchange Online」+DNSオプション新規申し込みから ご利用開始までの流れ

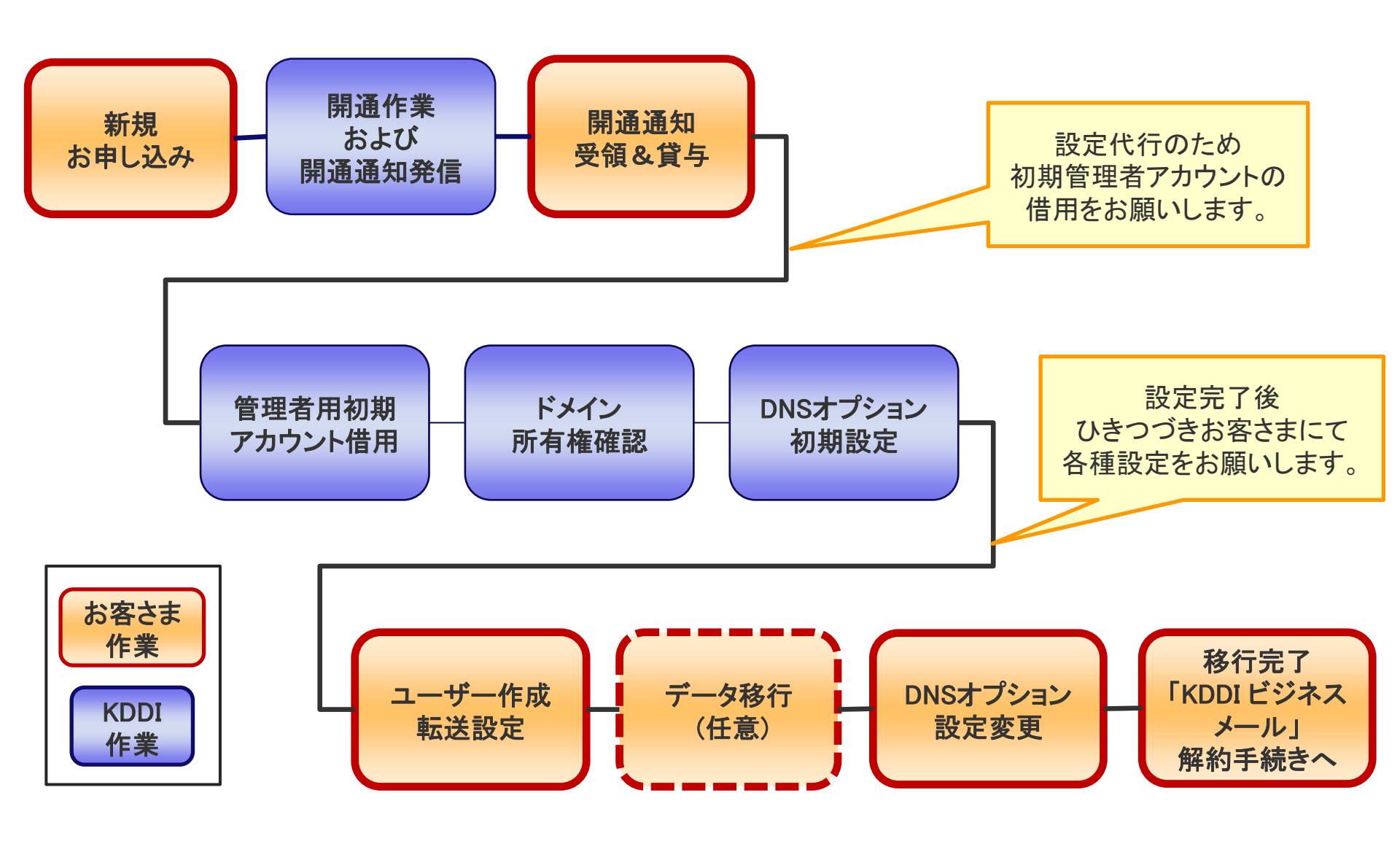

## 移行までの期間(モデルケース)

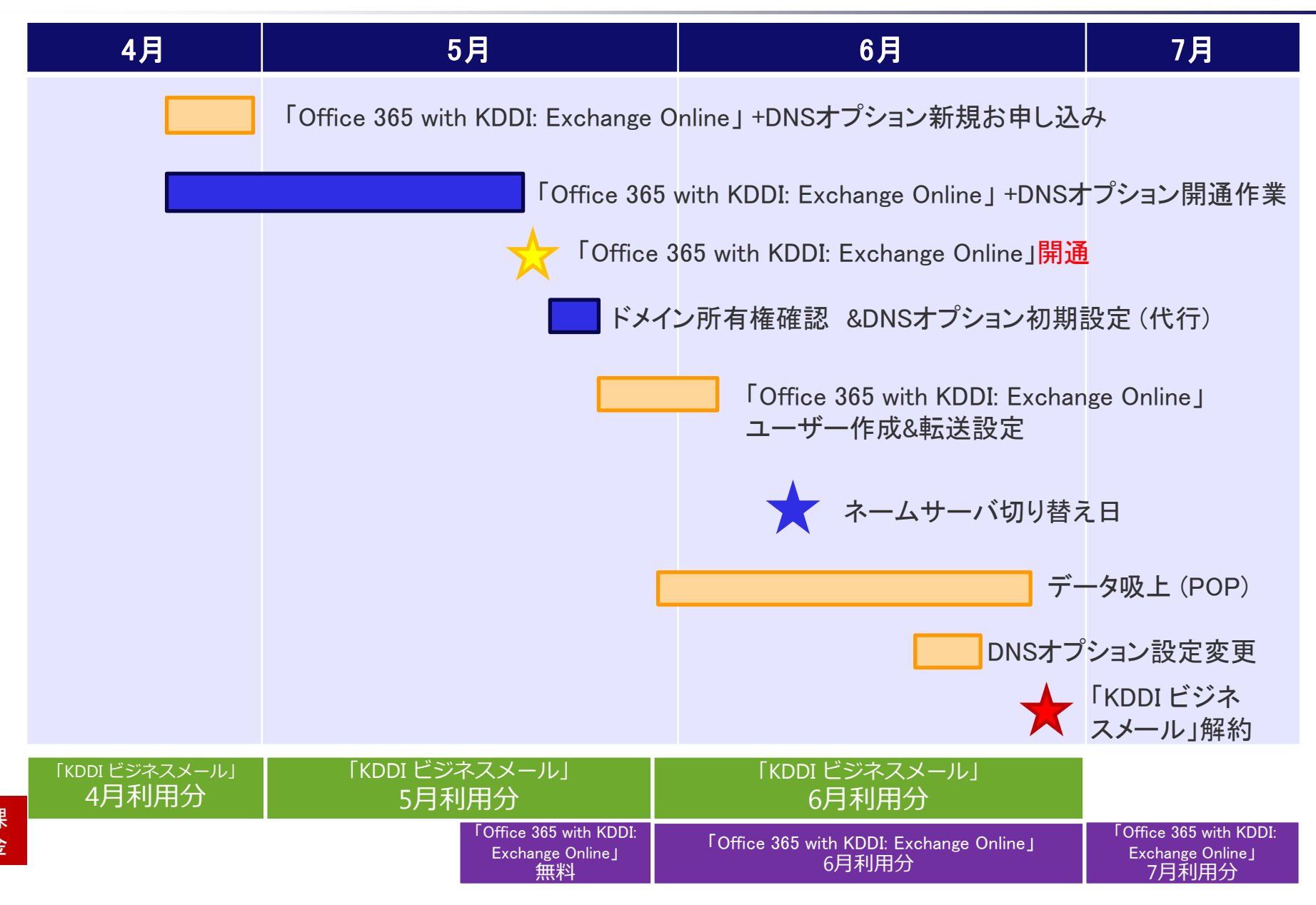

## お客さま作業詳細

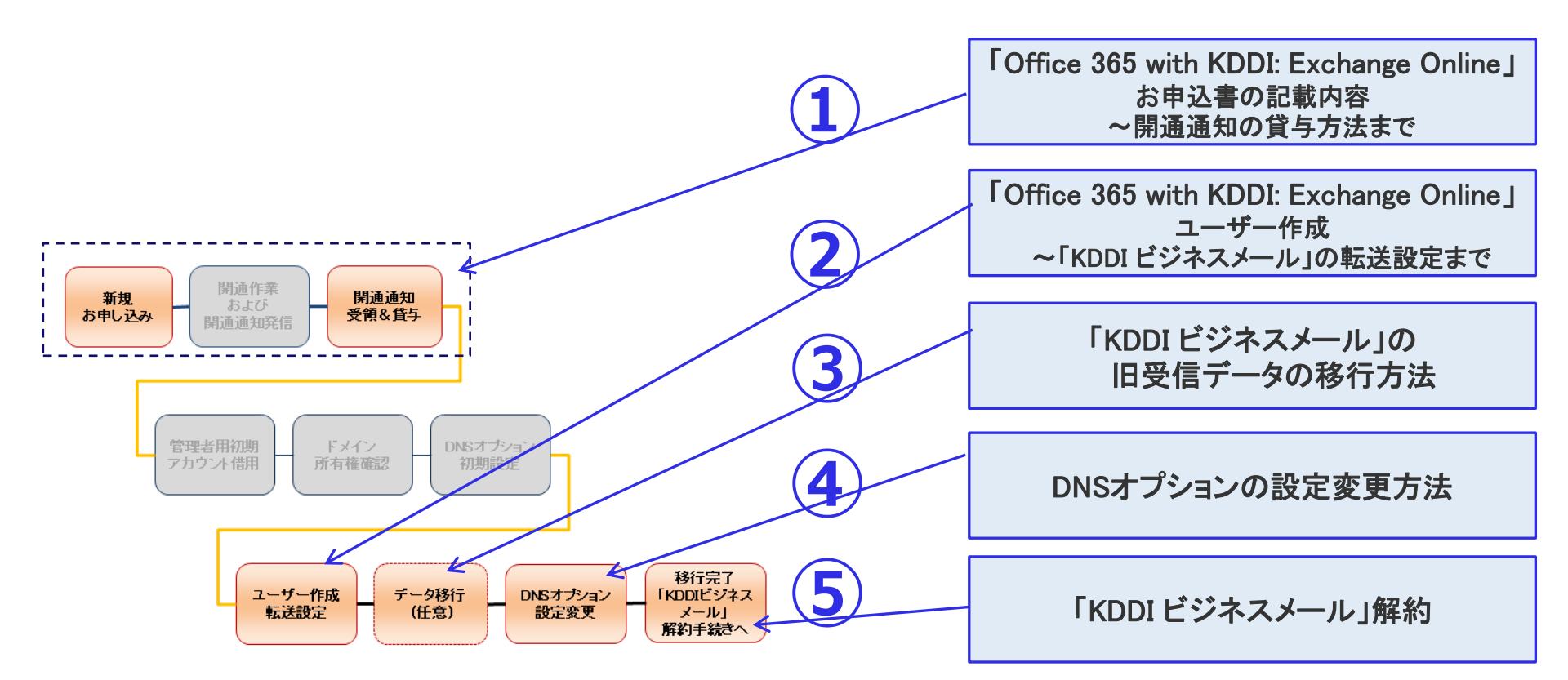

次頁以降にステップごとのお客さま作業詳細をご説明させていただきます。

## 1) 「Office 365 with KDDI: Exchange Online」 お申込書の記載内容 ~開通通知の貸与方法まで

#### 「Office 365 with KDDI: Exchange Online」+DNSオプションのお申込書について

新規 お申し込み

#### 独自ドメインを継続利用される場合、3枚のお申込書が必要になります。

(※) 表紙のタイトルが「Office 365 with KDDI」(兼「KDDI ビジネスオンラインサポート」)申込書 となっておりますが「Office 365 with KDDI: Exchange Online」申込書としてご利用いただけます。

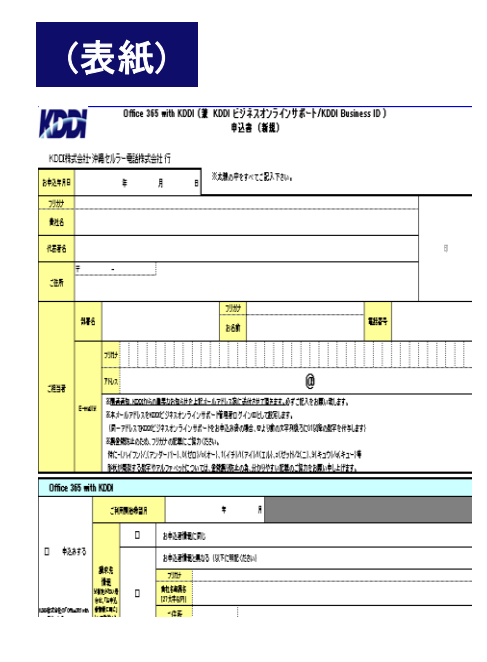

基本情報をご記載ください。

(別紙)

|                          |                  |                                             |                                                                                |                                                             | 721                                                                     |                                                         |                                            |                                      | ·                            |                            |                           |                                |                                |                              |                               |                              |                       |     |
|--------------------------|------------------|---------------------------------------------|--------------------------------------------------------------------------------|-------------------------------------------------------------|-------------------------------------------------------------------------|---------------------------------------------------------|--------------------------------------------|--------------------------------------|------------------------------|----------------------------|---------------------------|--------------------------------|--------------------------------|------------------------------|-------------------------------|------------------------------|-----------------------|-----|
| KDDD株式会社·)               | 中間を思うに聞き         | 1#45                                        | 杜符                                                                             |                                                             |                                                                         |                                                         |                                            |                                      |                              |                            |                           |                                |                                |                              |                               |                              |                       |     |
| Unicesso e               |                  | 75.57                                       |                                                                                |                                                             | 1                                                                       | 1                                                       |                                            |                                      |                              |                            | _                         |                                |                                |                              | 1                             | 1                            | 1                     |     |
|                          | FJ-ED            |                                             |                                                                                |                                                             |                                                                         |                                                         |                                            |                                      |                              |                            |                           |                                |                                |                              |                               | -                            |                       |     |
|                          |                  | 7527                                        | _                                                                              | Fy Ha                                                       | - IX                                                                    | IΔ                                                      | PΥ                                         | <i>‡</i>                             | P-1.                         | #-                         | 12                        | #-                             | 17                             | ÷                            | Fort                          | 5-                           | 3-                    | IΔ  |
|                          |                  | 63.45                                       | <u> </u>                                                                       |                                                             |                                                                         | m                                                       | 1                                          |                                      |                              | ~                          | ~                         |                                | ÷                              |                              |                               |                              | ĺ.                    | m   |
| onnicrostice<br>法由多数小文字6 | = ドメイン<br>10文字開閉 |                                             |                                                                                | ·  '                                                        |                                                                         | 1111                                                    |                                            |                                      |                              | U                          | 2                         | 10                             | 1                              | 1                            | ·                             | 10                           | 10                    | 111 |
| 2341                     | 4                | ※記入<br>※Fan<br>※FSh<br>※開じ<br>※読登<br>例<br>作 | いただ(大手が<br>minumatican<br>(つの変更は)<br>時間があったが<br>時間よの違。<br>(お知知する感<br>の(ゼロ)/~(? | には、時<br>は想定量<br>になえませ<br>たったえませ<br>アリガナの<br>体やアル<br>トート、「(+ | いたどの記<br>で、変更・自<br>たんので、変<br>入された大学<br>記載ご修力<br>ファバットに<br>イチリバ(アイ       | +1325<br>時は8.<br>起のない<br>それの歌<br>下さい。<br>こうしてい<br>「ノバエ」 | はせん<br>単ません<br>ふません<br>ふたり<br>よ 金焼<br>り、x( | し、<br>1911年下<br>6月年の<br>6月1日<br>1月1日 | 対)。<br>数字が1<br>上の論。<br>12(二) | 9曲です<br>.分かり<br>.9[年:      | 「番をわ<br>やすい<br>いり/4       | ます。<br>記載の<br>(キュー             | _1終力4<br> ♥                    | : 2001                       | )ŧ,±                          | 1744                         |                       |     |
| 1577 <b>8</b> 4          | 机用状定             | 0                                           | 157788                                                                         | 地道訪习                                                        | я<br>(1)<br>(1)<br>(1)<br>(1)<br>(1)<br>(1)<br>(1)<br>(1)<br>(1)<br>(1) | トライフ<br>熟練が<br>込みか<br>上記トン                              | りんたい<br>行会たい<br>5月5月<br>1月2日               | きご用<br>その税<br>時まで                    | 用いた/<br>50日以<br>新建の<br>はトラィ  | 30た約<br>円に当<br>日数的<br>(アル月 | 春秋は<br>数時間<br>5月15<br>月中の | 学 I リ<br>開始とな<br>(10日<br>Romin | Dをお聞<br>iS場合<br>細胞<br>issition | 1014<br>、その:<br>はつの<br>mF514 | す。<br>11月1日<br>11月1日<br>11月1日 | <b>焼洗</b> さ<br>ありより<br>記入 () | 1117(<br>111,<br>220, | ù:B |
|                          |                  | ₿\$                                         | そうで、2月                                                                         |                                                             |                                                                         |                                                         |                                            |                                      |                              | 4                          | r./6                      |                                |                                |                              |                               |                              |                       |     |
|                          |                  |                                             |                                                                                | Office 0                                                    | les Buaines                                                             | n Exem                                                  | 66 S4                                      | 019                                  |                              |                            |                           |                                |                                |                              |                               |                              |                       |     |
|                          |                  |                                             |                                                                                | Office 0                                                    | Office (IGS Basiness Premium 1,260P)                                    |                                                         |                                            |                                      |                              |                            |                           |                                |                                |                              |                               |                              |                       |     |
|                          | bu145.1          |                                             |                                                                                | Office 0                                                    | 165 Enterpri                                                            | n El (                                                  | 15:JI                                      | u a                                  | 1PI                          |                            |                           |                                | ry.                            | Z-IV<br>Vicial               | la – N                        | i Busha                      | 4)03H                 | 592 |
|                          |                  |                                             |                                                                                | Office 0                                                    | Office 665 Enterprise E6 ( 것 등 : / 81 원                                 |                                                         |                                            |                                      |                              | ×                          | X8454-CAUNDANTS.          |                                |                                |                              |                               |                              |                       |     |
|                          |                  |                                             |                                                                                | Office U65 Enterprise E4 (75:5E4) 2,000FF                   |                                                                         |                                                         |                                            |                                      |                              |                            |                           |                                |                                |                              |                               |                              |                       |     |
|                          |                  |                                             |                                                                                | Office 8                                                    | 165 Enterpri                                                            | н КІ (                                                  | 15:JP                                      | CI 44                                | 0F)                          |                            |                           |                                |                                |                              |                               |                              |                       |     |
|                          |                  |                                             |                                                                                | Office 0                                                    | (65 Basines                                                             | • 910P                                                  | ٩                                          |                                      |                              |                            |                           |                                |                                |                              |                               |                              |                       |     |
| お甲込みブラン<br>X月朝時金         |                  |                                             |                                                                                | Office 0                                                    | Office D65 PeoPlas 1,810PH                                              |                                                         |                                            |                                      |                              |                            |                           |                                |                                |                              |                               |                              |                       |     |
| わかとスあたり、私<br>(20)        |                  |                                             |                                                                                | Exchan;                                                     | ge Online K                                                             | insk 21                                                 | 769                                        |                                      |                              |                            |                           |                                |                                |                              |                               |                              |                       |     |
|                          |                  |                                             |                                                                                | Extens                                                      | ge Online P                                                             | in1 44                                                  | um                                         |                                      |                              |                            |                           |                                |                                |                              |                               |                              |                       |     |
|                          |                  |                                             |                                                                                | Exher;                                                      | ge Online P                                                             | m2 87                                                   | (8)                                        |                                      |                              |                            |                           |                                |                                |                              |                               |                              |                       |     |
|                          | 単体サービス           |                                             |                                                                                | SharePr                                                     | nint Coline I                                                           | Neni S                                                  | 40P9                                       |                                      |                              |                            |                           |                                |                                |                              |                               |                              |                       |     |
|                          |                  |                                             |                                                                                | SharePe                                                     | aint Chine I                                                            | Man 2                                                   | (SOP)                                      |                                      |                              |                            |                           |                                |                                |                              |                               |                              |                       |     |
|                          |                  |                                             |                                                                                | OneDri                                                      | n fir Boain                                                             | an niñ                                                  | Office                                     | Online                               | 54017                        |                            |                           |                                |                                |                              |                               |                              |                       |     |
|                          |                  |                                             |                                                                                | Shape fo                                                    | n Buinem                                                                | Celev I                                                 | BLye                                       | e Onlin                              | I Pier                       | 1 217                      | ٩                         |                                |                                |                              |                               |                              |                       |     |
|                          |                  |                                             |                                                                                | Skype fr                                                    | ar Buainean                                                             | Celine I                                                | BLye                                       | c Cnin                               | ) Piec                       | 2 603                      | ٩                         |                                |                                |                              |                               |                              |                       |     |
|                          |                  |                                             |                                                                                | Ymme                                                        | Enterprise                                                              | SCOP                                                    |                                            |                                      |                              |                            |                           |                                |                                |                              |                               |                              |                       |     |

『Exchange Online (Plan1)』 と『DNSオプション』 を選択してください。

| ())]///////////////////////////////////                                                                                                    |                                                                      |                                                                                                    |                                                                    |           |                                                                                                    |                                                                                                    |                                         |
|----------------------------------------------------------------------------------------------------|----------------------------------------------------------------------|----------------------------------------------------------------------------------------------------|--------------------------------------------------------------------|-----------|----------------------------------------------------------------------------------------------------|----------------------------------------------------------------------------------------------------|-----------------------------------------|
| 0ffi<br>(2)<br>(2)<br>(2)<br>(2)<br>(2)<br>(2)<br>(2)<br>(2)<br>(2)<br>(2)                                                                                                    | ice 365 with KDDI 申込書(編<br>DNSオブション及びドメイン名引<br>Bayasication          | (뒢·別紙?)<br>탄율申詰書)                                                                                                    | Br (1. 10)                                                         | Rif J Sta | 1484                                                                                                    | <b>61.29</b> (1)/7                                                                                                    | Dr.#L.1                                 |
|                                                                                                    | 180 <b>0</b> 1                                                       | 0.9665                                                                                                    | -                                                                  | 0.46      | ****                                                                                                    |                                                                                                    | au.                                     |
| Cationse                                                                                                    |                                                                      | 1-81                                                                                                    |                                                                    |           |                                                                                                    |                                                                                                    |                                         |
| D BRACK / DESKERATES                                                                                                    | 10 82 march 4                                                        |                                                                                                    |                                                                    |           |                                                                                                    |                                                                                                    |                                         |
| NAC D REMANDICIONATE REMARKS                                                                                                    |                                                                      | 1:41                                                                                                    |                                                                    |           |                                                                                                    |                                                                                                    |                                         |
| D #390asSAtul@ARTS ARTS COS                                                                                                    | av #2                                                                | 1-81                                                                                                    |                                                                    |           |                                                                                                    |                                                                                                    |                                         |
| D 47645454975 ISBN45400057559669551<br>WEIGHAN REAL BOASTS FA-FAILERS / BESCHEPTO.                                                                                                    |                                                                      |                                                                                                    |                                                                    |           |                                                                                                    |                                                                                                    |                                         |
| BANESTBL (#8.1433#54-~488#(\$20.)                                                                                                    | Summit as a first                                                    | 196                                                                                                    | 80.                                                                |           |                                                                                                    |                                                                                                    |                                         |
| X期時已200 Extent EREFFEREFFEREFFEREFEREFEREFEREFEREFEREF                                                                                                    | elentenseite                                                         | l                                                                                                    | 舷                                                                  |           |                                                                                                    |                                                                                                    |                                         |
| -1-1-1-1<br>-1-1-1-1<br>-1-1-1-1                                                                                                    | o fo annio ani                                                       | 6#<br>Not                                                                                                    | •                                                                  |           |                                                                                                    | 1                                                                                                    |                                         |
| VALUE DESCRIPTION OF A CARGE CONTRACTOR OF A CARGE AND A LOCATION                                                                                                    |                                                                      |                                                                                                    |                                                                    |           |                                                                                                    |                                                                                                    |                                         |
| こです。<br>実施ないたお茶や話を見なしたの香を出たいます。<br>時年の1月になっています。ビスのごがあままに用った」・デーロご用用を発行の香た。また                                                                                                    | 129828421946                                                         | 66<br>(830)<br>828.85+                                                                                                    |                                                                    |           | ¥~1.62                                                                                                    | L.un+jen                                                                                                    | <b>4</b> 97.2                           |
| でいます。<br>実施後のとあた時代を豊からなどあったりたないますが、<br>気気が低ななディングサービスのご見合かない、男一のユーザーロご用用を発音の得合、たか<br>の開合いなサニッジステエサ)                                                                                                    |                                                                      | 68<br>(80)<br>422.80<br>422.80                                                                                                    |                                                                    |           | ¥~1.63                                                                                                    | L.an <b>t</b> ija                                                                                                    | <b>4</b> 97.1                           |
| でいて、<br>場合いたがありませんときなたりまたいますが、<br>数字にがありませんでいます。ビンコンでありまたがありましいますが、<br>のまたがたりつきっとどコンでありまたり、<br>の時にかなりませんであります。<br>の時にかなりまたがたります。このであります。<br>の時にかなりまたがたります。<br>の時にかなります。また、<br>の時になります。また、<br>の時になります。また、<br>の時になります。また、<br>の時になります。<br>の時になります。また、<br>の時になります。<br>の時にはなります。<br>の時にはなります。<br>の時にはなります。<br>の時にはなります。<br>の時にはなります。<br>の日にはなります。<br>の日にはなります。                                                                                                    |                                                                      | 69<br>(8,0)<br>4224 Re-<br>4226 66-                                                                                                    | **                                                                 |           | ¥~1 67                                                                                                    | ,                                                                                                    | <b>4</b> 94.                            |
| 2005、<br>第時からた後期を経営的ならからからからからからか。<br>時期からた後期を経営がありたからからからからからからか。<br>日本のかったが、1000年の日本のかった。<br>この時後のはなかたのうちーンス<br>この時後のはなかたのうちーンス<br>この時後のはなった。<br>この時後のはなった。<br>この時から、<br>たの時後のはなった。<br>この時から、<br>この時から、<br>たの時から、<br>たの時から、<br>にの時から、<br>たのりまでの<br>にのから、<br>にのりまでの<br>にのから、<br>にのから、<br>にのから<br>にのから、<br>にのから<br>にのから<br>にのから<br>にのから<br>にのから<br>にのから<br>にのから<br>にのから<br>にのから<br>にのから<br>にのから<br>にのから<br>にのから<br>にのから<br>にのから<br>にのから<br>にのから<br>にのから<br>にのから<br>にのから<br>にののう<br>にのの<br>にのの<br>にのの<br>にのの<br>にのの<br>にのの<br>にの                                                                                                    | 1980.000                                                             | 68<br>(80)<br>22868+<br>22868+<br>23868+                                                                                                    | st<br>St                                                           |           | 9-1 87<br><b>31</b> :7                                                                                                    |                                                                                                    | 49n.                                    |
| 2017年。<br>第8日ではあるそうながらないたらのたちまたはのまです。<br>あたさいはまたディングです。としたのたりありまた。<br>のまたいはまたディングです。としたのたりありまた。<br>のまたいはまたが、クリット・レーン<br>のまたいはなった。<br>のまたいはなった。<br>のまたいはなった。<br>のまたいはなった。<br>のまたいはなった。<br>のまたいはなった。<br>のまたいはなった。<br>のまたいはなった。<br>のまたいはなった。<br>のまたいはなった。<br>のまたいはなった。<br>のまたいはなった。<br>のまたいはなった。<br>のまたいはなった。<br>のまたいはなった。<br>のまたいはなった。<br>のまたいはなった。<br>のまたいはなった。<br>のまたいはなった。<br>のまたいはなった。<br>のまたいまた。<br>のまたいはなった。<br>のまたいはなった。<br>のまたいはないはないはないはないはないはないはないはないはないはないはないはないはない                                                                                                    | 1280088921966                                                        | 48<br>(80)<br>422880<br>42888<br>43860                                                                                                    | st<br>st<br>st                                                     |           | 8-1 87                                                                                                    | Lantin<br>Lantin                                                                                                    | 49n.                                    |
| 2007.<br>2007.<br>2019.2019.2019.2019.2019.2019.2019.2019.                                                                                                    | 1982 CARCH 0994                                                      | 68<br>1830<br>82868+<br>82868+<br>83868+<br>83868+<br>83868+<br>83868+<br>83868+<br>84868+<br>84468+<br>84468+<br>8468+<br>8468+ | 蚊<br>蚊<br>蚊                                                        |           | 9~143<br><b>]</b> [1]                                                                                                    | Alanetjen<br>Alanetjen<br>Alanet                                                                   | 491.<br>2                               |
| ाता.<br>स्वर्डस्वान् २०११-२३:सेइस्.म.२०.२-२-२सम्बे संस्थ<br>स्वरेडस्वान् २२<br>व्यवस्वान् २२<br>अस्वत्र-२४                                                                                                    | 202428412544                                                         | 68<br>(80)<br>222655-<br>20655-<br>20655-<br>21065-<br>21065-<br>2105-<br>21065-<br>21065-<br>2105-<br>2105-<br>2105-<br>2105-<br>2100-<br>2105-<br>2105-<br>21005-<br>2100-<br>2100-<br>2100-<br>2100-<br>2100-<br>2100-<br>2100-                                    | xt<br>秋<br>秋                                                       |           | H-L fg                                                                                                    |                                                                                                    | -<br>-                                  |
| 5007.<br>85 0015/01 4210507.<br>85 0015/01 4210507150.<br>97 001500714713<br>08800500074-01<br>08800500074-01<br>088005-0140                                                                                                    |                                                                      | 68<br>1800<br>4224 Re-<br>4286 Re-<br>4286 Re-<br>4286 Re-<br>4286 Re-<br>24<br>84<br>84<br>84<br>84<br>84<br>84<br>84<br>84<br>84<br>84<br>84<br>84<br>84                                                                                                    | 蚊<br>蚊<br>蚊                                                        |           | ¥~1 tj                                                                                                    | Al antige<br>and Jacobian<br>State<br>Al antigent<br>antigent<br>antigen | 1941.<br>2<br>2                         |
| 다                                                                                                    | #3812403/944                                                         | 68<br>1800<br>422858+<br>42858+<br>42858+<br>8050<br>84<br>8050<br>84<br>84<br>84<br>84<br>84<br>84<br>84<br>84<br>84<br>84<br>84<br>84<br>84                                                                                                    | xt<br>秋<br>秋<br>軒                                                  |           | ¥~  tij                                                                                                    | ki tanfijn<br>Sile<br>Sile<br>Kan<br>B                                                                                                    | ¶∳n.<br>¢<br>¢                          |
| 507.<br>825083524948989604094820497.<br>825083520142333<br>089992442<br>08992442<br>08992442                                                                                                    | #01226                                                               | 68<br>1800<br>422858+<br>428654+<br>42865+<br>8050<br>84<br>8050<br>84<br>84<br>84<br>84<br>84<br>84<br>84<br>84<br>84<br>84<br>84<br>84<br>84                                                                                                    | <u>就</u><br>款<br>款                                                 |           | ₩~1 tij                                                                                                    | il an finn<br>Sign Sign<br>Sign Sign<br>Sign Sign<br>Sign Sign<br>Sign Sign<br>Sign Sign<br>Sign Sign<br>Sign Sign<br>Sign Sign<br>Sign Sign Sign<br>Sign Sign Sign Sign Sign Sign<br>Sign Sign Sign Sign Sign Sign Sign Sign                                                                                                    | 494.                                    |
| 다                                                                                                    | の第二法は不存在<br>日本<br>日本<br>日本<br>日本<br>日本<br>日本<br>日本<br>日本<br>日本<br>日本 | 68<br>1800<br>4224 Re-<br>4284 Re-<br>4284 R                                                                                                    | <u>新</u><br>秋<br>秋<br>下                                            |           | ₩~1 fg                                                                                                    |                                                                                                    | ¶∲n.<br>¢                               |
| Стат.<br>Варана у Санана Цанија и са - 4 о 2014 ја пред<br>Варана у Санана Санана и са - 4 о 2014 ја пред<br>Санана и санана и санан<br>и санана и санана и санана и санана и санана и санана и санана и санана и санана и санана и санана и санана и с                                                                                                    |                                                                      | 68<br>1800<br>4224 Res<br>4284 Res<br>4284 R                                                                                                    | <u>就</u><br>数<br>数                                                 |           | K-1 62                                                                                                    |                                                                                                    | 491.<br>*                               |
| Стат.<br>1970.<br>1980.<br>1990.<br>1990. |                                                                      | 64<br>1800<br>122654<br>122654<br>122655<br>122655<br>122655<br>124<br>12055<br>124<br>126<br>126<br>126<br>126<br>126<br>126<br>126<br>126                                                                                                    | st.<br>St<br>St<br>F                                               |           | ۲ L BY<br>L BY<br>- | Linne jen<br>generation<br>generation<br>g                                                                                                    | 49a.                                    |
| 00000<br>8840084949990-000912338-02-4-0-308993966,25<br>88500825-0-9-233<br>088902-8-0-9<br>088902-8-0<br>088902-8-0<br>088902-8-0                                                                                                    | 5902461.994                                                          | 68<br>(80)<br>42480<br>42480<br>42660<br>42660<br>42600<br>42600<br>42000<br>4200000<br>42000<br>42000<br>420000<br>42000<br>42000<br>42000<br>42000<br>42000<br>420                                                                                                    | 500<br>500<br>500<br>500<br>500<br>500<br>500<br>500<br>500<br>500 |           | H-1 6                                                                                                    |                                                                                                    | 1 ( ) ( ) ( ) ( ) ( ) ( ) ( ) ( ) ( ) ( |
| 500.<br>500.<br>500.000000000000000000000000                                                                                                    |                                                                      | 68<br>800<br>42480<br>42480<br>42685<br>4066<br>40666<br>4066<br>4066<br>4066<br>4066<br>4066<br>4066<br>4066                                                                                                    | <u>新</u><br>款<br>款<br>下                                            |           | H-1 67                                                                                                    |                                                                                                    | 49a                                     |

ドメインの扱いと ネームサーバ切り替え日を指定ください。

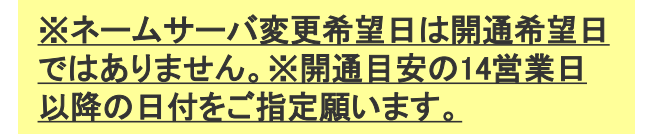

「Office 365 with KDDI: Exchange Online」+DNSオプションの開通通知情報について

開通通知 受領&貸与

#### KDDIの開通処理完了後、お客さまに以下2つの開通情報が通知されます。 (※)お客さまドメインの開通ではありません。初期の onmicrosoft.com による開通の通知です。

| ΓOffice 365 with K                                                                                         | (DDI (Exchange Online) 」開通情報                                                                                                    | D                                                | NS開通情報                                                                                                    |
|----------------------------------------------------------------------------------------------------|----------------------------------------------------------------------------------------------------|--------------------------------------------------|----------------------------------------------------------------------------------------------------|
| メール#・6・サービス開発のご<br>以下#・5・<br>このメーローローローローローロー<br>このメール以びの#・35・40×00<br>ローローローローローローロー<br>この発見、の用いる35・40×55 | ARIORea 384 web x252]<br>3日日日日日日日日日日日日日日<br>51 日本駅前にあたかた方満正、<br>0File 35 wat 698<br>サービスご利用指名                                                                    | Kidor                                            | offer355-sh toSt<br>サービスご利用協能                                                                                                    |
| お申込みいただいたサービスの<br>します、お手架をおかけします:<br>【管理量号(ご利用書号)】                                                         | 花園田         第99999999         和小田田         のであったも、本へので           ご用が料取         コウパッペリアの         第日         第日           ご目がります。         二日         第日         第日 |                                                  | دور ۲٫۲۶<br>۱۹۰۵ میلیده<br>۱۹۰۵ میلیده میلیده میلیده (۱۹۹۵ میلید)                                                                                                    |
| こ契約のサービス内容につきま<br>なおこのメールは最初通われ<br>対応い合わせについては文字で<br>■ 二番 二番 二番 二番 二番 二番 二番 二番 二番 二番 二番 二番 二番              | <ul> <li>         ・ (1) 第項面面にアクセスします         Office 365 サインイン面面     </li> </ul>                                                                                  | 5>044757> 2010                                   | Electronic         Sector sector           V22 7V/r         Sector sector           V25 7V/r         Sector sector           V25 7V/r         Sector sector           V25 7V/r         Sector sector           V25 7V/r         Sector                                                                                                    |
| ■IAAA 法人方参さません。<br>○お客さません。<br>ibit//www.ioda.com/busines<br>※日屋装置へのご見を見とけ、<br>bit/(/www.ioda.com/busines) | Mttps://aordal.office.com     2 07/524#7                                                                                                    | COD(ネウストセットウール<br>第3第5一クフロー<br>記録で               | 9955 G = Fuet, Iraa (Jesser public begelen aan Frankland da J. (Jest Sen 2)<br>725 79 - Iraa (Jesser public begelen aan Frankland da J. (Jest Sen 2)<br>747 797 797 K - Iraa (Jest Sen 2) (Jest Sen 2) (Jest Sen 2) (Jest Sen 2) (Jest Sen 2)<br>789 124                                                                                                    |
| ※Office 385 with ADD(方)よく3<br>C) 月間(い合わせ先<br>・電話:10:05-904-495)<br>・Webフォーム, HD2://Www.0<br>※管理用後の方に同い、異常  |                                                                                                    | (0)                                              | D/f*/10         3000000000000000000000000000000000000                                                                                                    |
| お聞い合わせの時は登場計<br>の現代時間:<br>単日 : 900~1000日<br>主・日・祝日: 90~1000日                                               |                                                                                                    | риця:52-а> — — — — — — — — — — — — — — — — — — — | 1,2,2 - P         assessor           0,2 - 062300         covers/doi 10.00           - 062301         covers/doi 10.00           - 062302         covers/doi 10.00           - 062302         covers/doi 10.00           - 062302         covers/doi 10.00           - 062302         covers/doi 10.00           - 062302         covers/doi 10.00           - 062302         covers/doi 10.00           - 062302         covers/doi 10.00           - 062302         covers/doi 10.00           - 062302         covers/doi 10.00           - 062302         covers/doi 10.00           - 062302         covers/doi 10.00           - 062302         covers/doi 10.00           - 063302         covers/doi 10.00           - 063302         covers/doi 10.00           - 063302         covers/doi 10.00           - 063302         covers/doi 10.00           - 063302         covers/doi 10.00           - 063302         covers/doi 10.00           - 063302         covers/doi 10.00           - 063302         covers/doi 10.00           - 063302         covers/doi 10.00           - 063302         covers/doi 10.00           - 063302         covers/doi 10.00                                                                                                    |
| ■対応いならなくなることであっ<br>「周囲を通らしたるなどのない」<br>お使用したたの場合がござい<br>その内空を知られていたり、<br>・その「空を知られていたり」<br>・お用い合わせの際には、本、   | •                                                                                                    | ولين<br>الم                                      | Contraction of the State Contraction (Contraction)<br>  Contraction of the State Contraction (Contraction)<br>  Contraction of the State Contraction (Contr |
| <pre>kmxj-j-110-#00-*</pre>                                                                                | ユーザー向け地画マニュアル                                                                                                    |                                                  | zeula a                                                                                                    |

「Office 365 with KDDI (Exchange Online)」開通情報(※)
 Office 365サインイン画面URL (https://porttal.office.com)
 ・管理者ID /一時パスワード
 DNS開通情報

 ・管理者用コントロールパネルURL (https://kddi-dns.secure.ne.jp/login.php)
 ・管理者用ログインID / パスワード ほか

開通通知 受領&貸与

「Office 365 with KDDI: Exchange Online」のドメイン所有権確認およびDNSオプションの初期 設定をKDDIが代行するため、お届けした<u>開通通知に記載の所期管理者アカウントの借用</u>を お願いします。

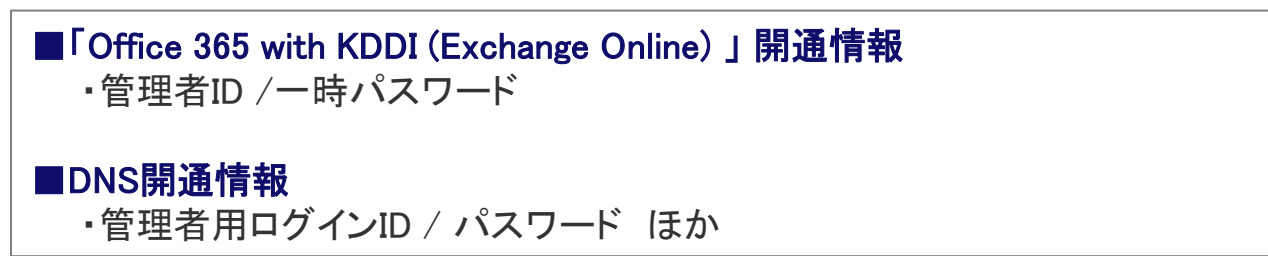

ー旦弊社より通知させていただきました上記管理者情報を今回の作業代行 (一部)のため改めて借用のお願いとなります。

今回の設定作業の一部代行に関しお客さまに借用のご了承をいただく必要がございますため、お手数ですが本手続き を取らせていただきます旨ご了承願います。

貸与に関するご連絡先

## kbm@kddi.com

・上記メールアドレスにお問い合わせいただきました後、情報授受の方法をご案内させていた だきます。

- ・借用したアカウントを用い「ドメイン所有権確認」と「DNS設定」作業をKDDIが実施します。
- 借用した開通情報は本作業のみの利用とさせていただきます。
- ・アカウント受領後にお客さまに受領確認のご連絡を差し上げます。
- ・本件に関するお問い合わせはkbm@kddi.com宛にいただきますようお願いします。

#### 「Office 365 with KDDI: Exchange Online」+DNSオプションの開通通知借用のお願い

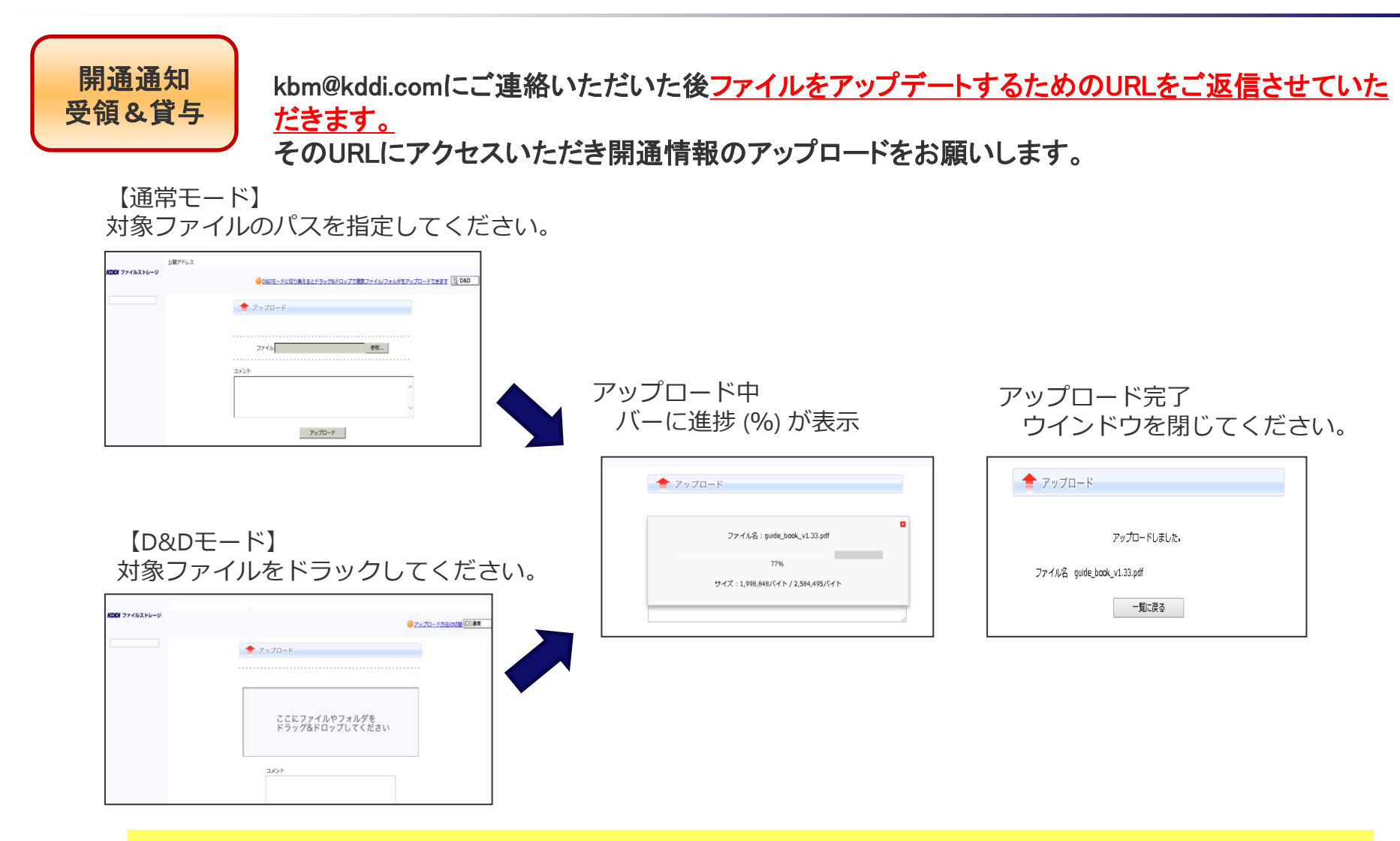

開通情報(管理者アカウント)のアップロード確認後、お客さまに受領確認のご連絡を差し上げます。

# 2 「Office 365 with KDDI: Exchange Online」 ユーザー作成~「KDDI ビジネスメール」の転送設定まで

#### KDDI作業完了連絡後のお客さま作業

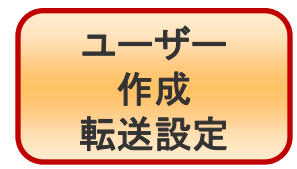

ドメイン所有権確認およびDNSオプションの初期設定完了後、完了のご連絡を差し上げます。 (借用日より3営業日後目安) その後はお客さまにて以下作業を実施いただきますようお願いします。

【1】 ユーザーアカウント作成

「KDDI ビジネスメール」転送設定  $\left[2\right]$ 

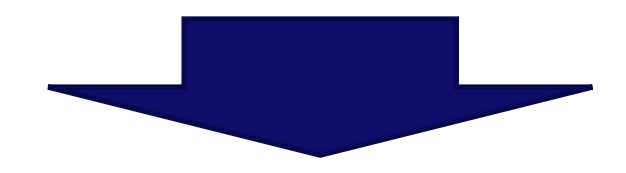

次頁以降に各内容の詳細を記載します。

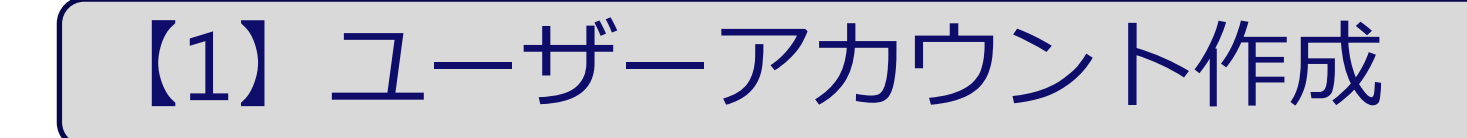

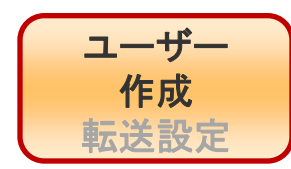

#### ご利用者様分の「ユーザーアカウント」を作成いただきます。

#### 【重要】ネームサーバ切り替え日までにユーザー作成を推奨します。

(※)ネームサーバ切り替え日はお申し込みの際に申込書【別紙2】の「ネームサーバ変更希望日」に記載いただいた日付です。 (※)「Office 365 with KDDI: Exchange Online」」開通日の14営業日以降の日付をご指定いただいています。

(※)ネームサーバ切り替え日以後は「Office 365 with KDDI: Exchange Online」でメール送受信をご利用いただく事を推奨します。 そのためにネームサーバ切り替え日までに「Office 365 with KDDI: Exchange Online」にご利用ユーザーを作成いただく事を 推奨します。

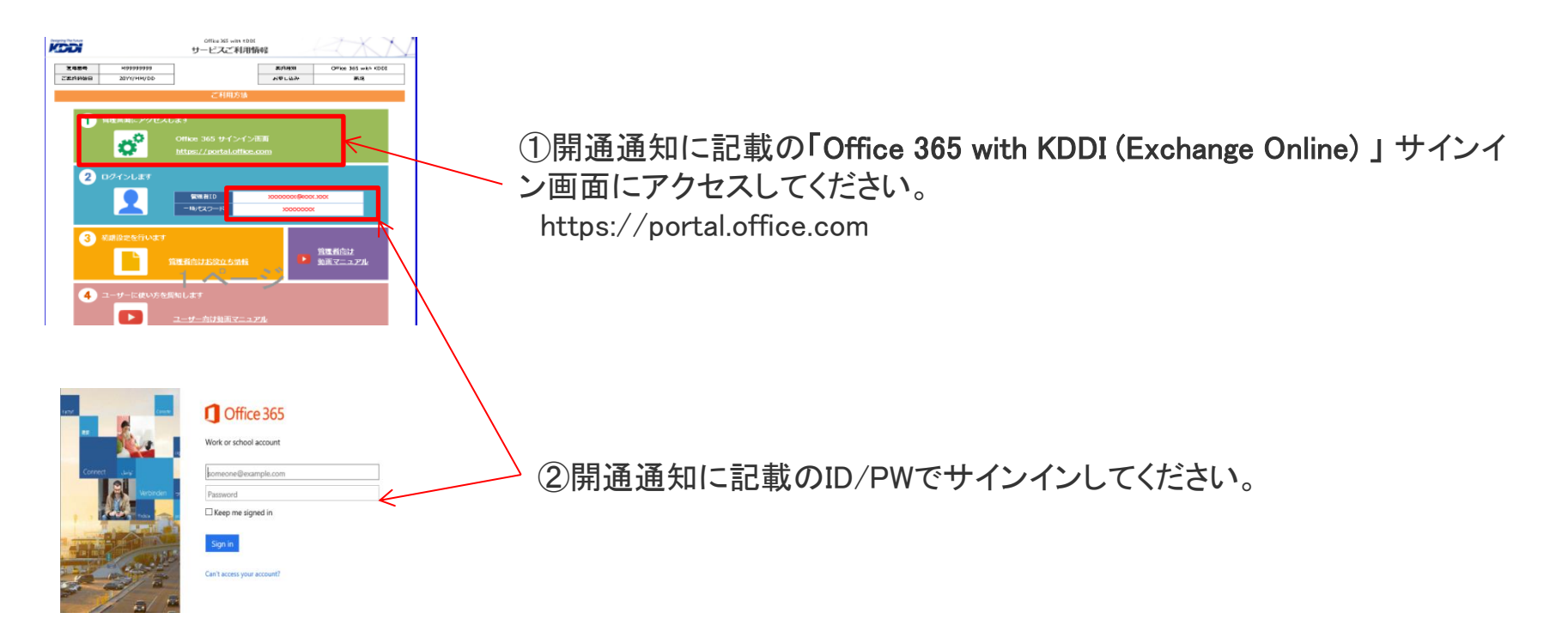

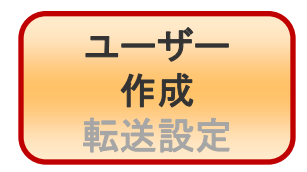

Office 365

Office 365 管理センター 🛛 ĸ

だいいまたにお

セットアップ イユーザー

> アクティブなユ・ 削給決みの ユー

パートナー 閉袋

会社プロファイル

共有メールボックス

インボート

建裕先

会議会

.....

ご利用者様分の「ユーザーアカウント」を作成いただきます。

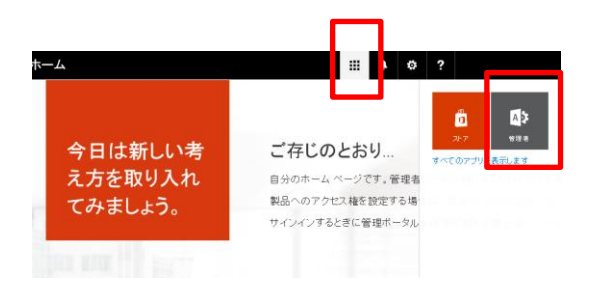

ダッシュポード アクティブなユーザー

マペアのユーザ

クラウドサービス企画開発部

複数の要因を含む認証要件を設定する: セットアップ | 詳細情報

「1IDごと追加 Iアイコン

۳

anmicrosoft com

oft.c... 450164

▲ ステータス

クラウドグ

ユーザー名

admin 🗈

admin2@

info\_mail@

シングル サインオン: セットアップ | 詳細情報 Active Directory 同期: セットアップ | 詳細情報 ユーザーのパスワードの有効期間ポリシーを変更する: 今すぐ変更

ドューの選択:

2'

+ 4 2 3

全体管理者 2

HPELICEDE

表示名

③ 〓(タイル)もしくはグレーの管理者を選択してください。

| <b>④</b> Office 365 | 管理センター画  | 画面から左メ | ニューの「ユー | -ザー」 |
|---------------------|----------|--------|---------|------|
| を選択し、さ              | らに「アクティブ | なユーザー」 | を選択します。 | )    |

⑤「1IDごと」アイコンを選択してください。

※本資料はシンプルな設定が可能な「1IDごと」登録の流れでご 説明します。

ユーザーアカウントを一括作成する場合は「+」アイコンの右側を 選択して作業を進めてください。

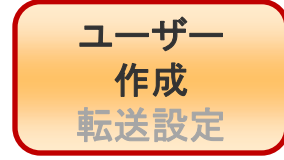

#### ユーザーをひとつずつ登録するために人数分作業を繰り返します。

| 姓 (例:田中)              | 名 (例:太郎)                    |  |
|-----------------------|-----------------------------|--|
|                       |                             |  |
| * 表示名                 |                             |  |
|                       |                             |  |
| *ユーザー名                |                             |  |
|                       | @ s28.kbmail.jp 🔻 🧲         |  |
| 自動生成パスワード             | パスワードの入力                    |  |
| 新しいパスワードは次のペ          | - ジに表示されます                  |  |
| このユーザーの次回し            | ワイン時に、パスワードの変更を指示してくださ      |  |
| L1.                   |                             |  |
| * 次の受信者にパスワードを        | 電子メールで送信                    |  |
| admin@kbmtest02.c     | nmicrosoft.com              |  |
| このユーザーのライセンスを递        | ·<br>【択:                    |  |
| Office 365 Enterprise | <br>a E3 ライセンスがごのユーザーに割り当てら |  |

⑥別ウインドウが開きます。(※)付きの必要事項を入力してください。入力後、「作成」を押してください。

#### ◆[ユーザー名]

@より前の部分(=ローカルパート)は現在「KDDIビジネスメール」でご利用のものと同じものをご登録ください。
 @より後ろの部分(=ドメイン)は現在「KDDIビジネスメール」でご利用のものと同じものをご登録ください。
 ※▼ でonmicrosoft.comも選択できるようになっていますが、それは選択しないでください。あくまでもお客さまドメインであることをご確認ください。

⑦登録完了すると「作成されました。」となります。

※初期パスワードはメモしておくことをおススメします。 ※次頁説明するエンドユーザーに初回ログインを案内する際に初期パスワードの案内が必要になります。

⑧画面右上の「×」を押してウインドウを閉じ必要人数分繰 り返してください。

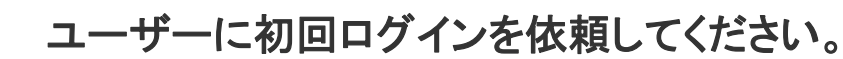

以下はエンドユーザーさまが初回ログインされた時の作業です。

#### Office 365

#### パスワードの更新

ユーザー 作成

転送設定

| 塗力ない(スワードが必要です。8~16 文中の)(スワー<br>力していたき、〜 後的な単語や名前は奇的ないでいた<br>と、大文字、小文字、数字、および記号を組み合わせ)<br>ードロンでくだきい。 | -Fを入<br>汚らま<br>シロスワ                                                                                                    |                                                                                                    |
|----------------------------------------------------------------------------------------------------|----------------------------------------------------------------------------------------------------|----------------------------------------------------------------------------------------------------|
| ユーザー ID<br>lingを .enmicrosoft.com                                                                    |                                                                                                    | * C ?                                                                                                    |
| さいパスワード                                                                                              |                                                                                                    |                                                                                                    |
| 新ししい「スワードの作成                                                                                         |                                                                                                    | >C に Office をインストール                                                                                                    |
| バスワードの安全性                                                                                            |                                                                                                    |                                                                                                    |
| 新しいパスワードの確認入力                                                                                        |                                                                                                    | 1000 日本語 10000日 2000日 日本語 日本語 1000日 日本語 日本語 1000日 1000日 100000 100000000 |
|                                                                                                    |                                                                                                    | マートラインジステルトをお思いておりプリイスでのPage State<br>1版・ロデルトスで電子メールとOffice 365アプリモナンティアでも方法の評価を構成します                                                                                                    |
| 送信                                                                                                   |                                                                                                    | kype for Business の取明                                                                                                    |
|                                                                                                    |                                                                                                    | S パステントノッションの後代、モンタイン支援、後期などをます。<br>Sypte for Encourse TrC/21ール学校                                                                                                    |
|                                                                                                    | 9 0                                                                                                    | un pa fer<br>Bouwers                                                                                                    |
|                                                                                                    |                                                                                                    | Office Online アコラボレーション                                                                                                    |
|                                                                                                    | and the second second sec |                                                                                                    |
|                                                                                                    |                                                                                                    | 💵 📰 🖼 🖾 🚯 🖂                                                                                                    |
|                                                                                                    |                                                                                                    |                                                                                                    |
|                                                                                                    |                                                                                                    |                                                                                                    |

⑨Office 365サインイン画面へアクセスしてください。 ログインURL https://login.microsoftonline.com/

①ユーザーごとのアカウントでサインインしてください。
 <u>ご利用者アカウント</u>(管理者さまから通知ください)
 ID :「KDDI ビジネスメール」でご利用のメールアドレス
 PW :管理者から通知された初期パスワード
 (前頁でメモいただいたパスワードです)

①ログイン後は初期パスワードを変更してください。

①パスワード変更後、再度ログインするとトップ画面が表示 されます。

※管理者さまにてログイン直後に表示されるトップページ をカスタマイズしている場合は、その画面が表示されます のでご利用を開始してください。

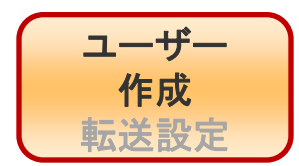

「Office 365 with KDDI: Exchange Online」の ユーザー作成方法が不明の場合、以下窓口にお問い合わせ ください。

<u>「Office 365 with KDDI: Exchange Online」の開通通知をご用意ください。</u>

<u>管理者の方に限り、「Office 365 with KDDI: Exchange Online」の初期設定について無償サポートを提供しています。</u>

「Office 365 with KDDI: Exchange Online」開通通知記載の番号へお問い合わせください。

<ご注意事項>

・開通直後は、お客さまの契約情報のご確認にお時間いただく場合がございますのでご了承ください。
 ・開通通知に記載の番号でのサポート内容は「Office 365 with KDDI: Exchange Online」に限ります。
 移行提案全般のお問い合わせに付きましては、KDDI営業担当までお問い合わせください。

## 【2】「KDDI ビジネスメール」転送設定

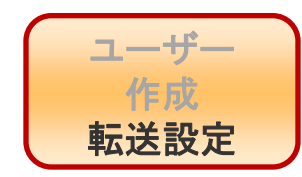

#### 【重要】2つのメール確認が負荷がかかる場合転送設定をご検討ください。

ネームサーバ切り替え日の数日間(2日~1週間程度)はインターネット上にあるほかの多く のDNSサーバに、お客さまがご利用されているDNSサービスおよびメールサービスが変更 になったことを広報に要する期間が発生するため、一般的に以下のいずれかで対応いただ く事になります。

- 【A】 広報期間中は「KDDI ビジネスメール」と「 Office 365 with KDDI: Exchange Online」の両方で 受信確認をいただく
- 【B】「KDDI ビジネスメール」あてに来た受信メールを「Office 365 with KDDI: Exchange Online」に 転送する設定をユーザーごとに行う。

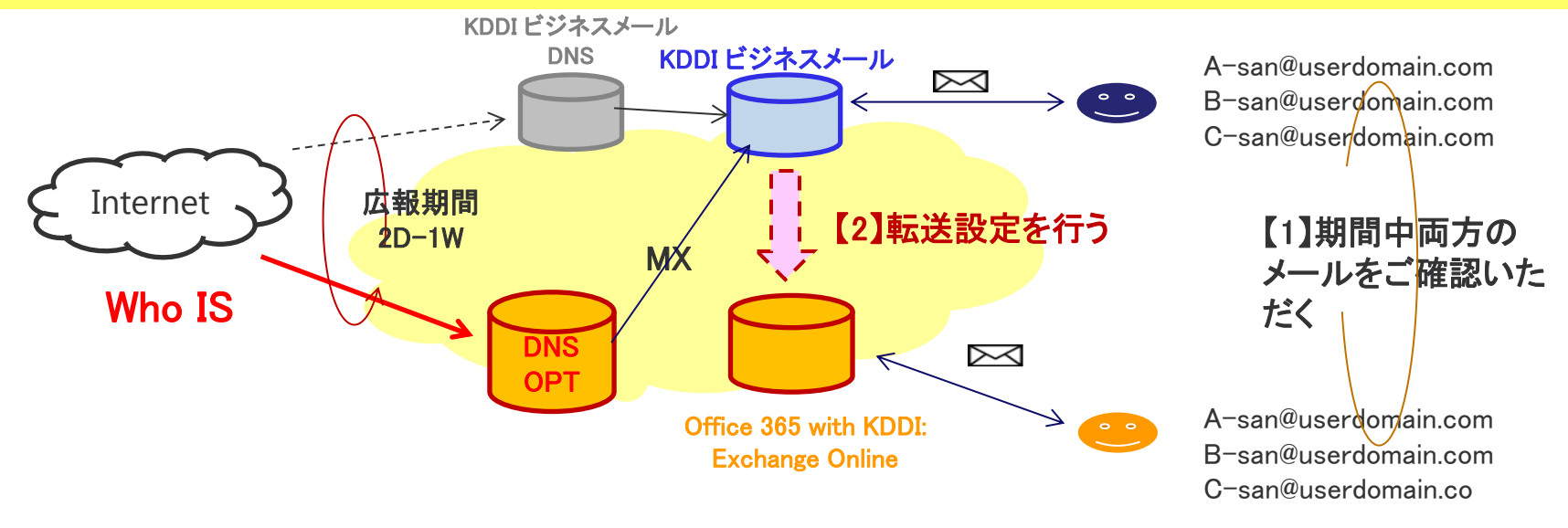

次頁以降に【2】転送設定方法についてご説明させていただきます。

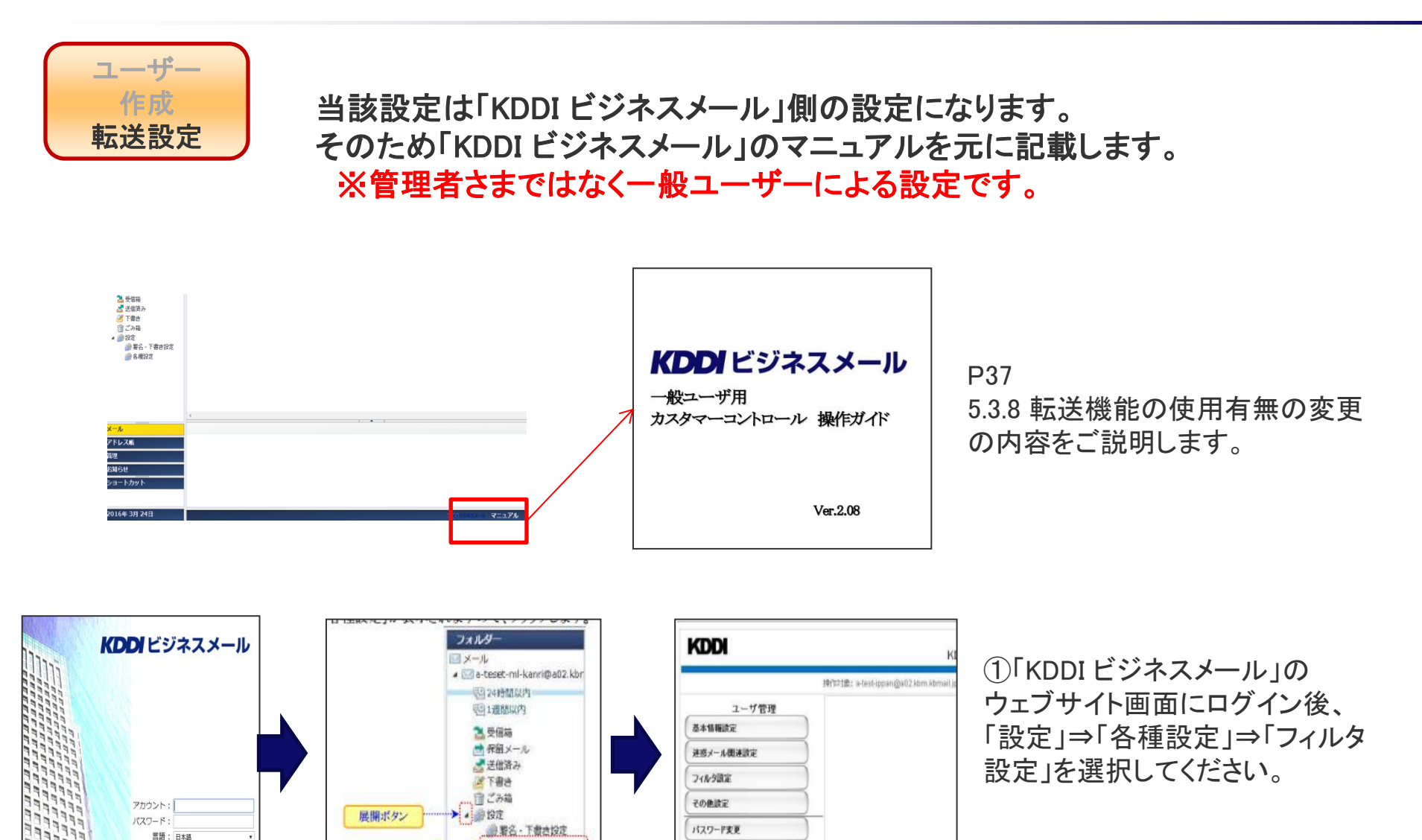

> 國各種設定

各種設定

ログイン

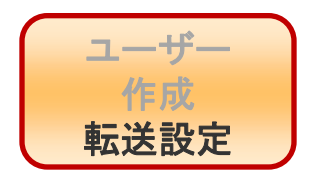

#### ※管理者さまではなく一般ユーザーによる設定です。

| ユーザ管理     | 受信器         | THE .     | 和認識定         | ANNAL R. LE.                                                                                                    | 自動応普測定 |
|-----------|-------------|-----------|--------------|----------------------------------------------------------------------------------------------------|--------|
| 基本值報設定    | 転送設定を設定     | してください。   |              | And and a state of the state of the state of |        |
| 速源メール機連設定 | 22 R. (222) | ホタンをクリックし | 確認適面を表示してくたさ | 2.「幅送                                                                                                    | 設定」タブ  |
| 14000BG   |             |           |              |                                                                                                    |        |
| その他設定     | ALC: NO.    | 「フィルク設定   | list and     |                                                                                                    |        |
| パスワード変更   | 使用有需        | 「使用」な     | 1            |                                                                                                    |        |
|           | 転送リスト       |           |              |                                                                                                    |        |
|           | 12.10 2014  |           |              |                                                                                                    |        |
|           |             | フィルタ名     | ステータス        | 823                                                                                                    |        |
|           | E made      |           | man.         | (C                                                                                                    |        |

②管理画面にて、左メニューのフィルタ設定を選択後、 画面上部の「転送設定」タブをクリックし「転送設定」シート を表示してください。

| 受信欲定  | 転送放定                                        | BHBASASE                         | 自動応答該定 |
|-------|---------------------------------------------|----------------------------------|--------|
|       | ださい。<br>・をクリックし 確認画面を表示し<br>・<br>2. 『設定』ボタン | T <eau.< td=""><td></td></eau.<> |        |
| 明山田   | 「使用する」<br>「使用:な」                            |                                  |        |
|       |                                             | 1. 転送機能の<br>使用の有無をi              | 世祝     |
| 1810  |                                             |                                  | 1      |
| 24163 | 26 XT~9X                                    |                                  | -      |
|       |                                             |                                  |        |

③転送機能の使用を「使用する」とし、「設定」ボタン を選択します。

※管理者さまではなく一般ユーザーによる設定です。

| 受信決定                   | 板送放定               | 前脚放定  | 自動応答說定 |
|------------------------|--------------------|-------|--------|
| (通販完内定を変換)た上で          | ・ 時空ボタンを増下してくだ     | di v  |        |
| LANKE ALTITIC MADONE I | A BRAEM PORTION OF |       |        |
| BE Commenter Fall      | 定しまない              |       |        |
| I RA                   | CBOOK              |       |        |
| 权法缺定                   |                    |       |        |
| Langer Lange           |                    |       |        |
| 使用和是                   | 195                |       |        |
| ACCRUCT A              |                    |       |        |
| MEY AF                 |                    |       |        |
|                        |                    |       |        |
| 201.48                 |                    | 29-47 | 1      |
| 7411-9名                |                    | 29-92 |        |

ユーザー 作成

転送設定

④確認画面が表示されますので、内容を確認し 問題なければ「設定」ボタンを選択してください。

| 受信政定                             | 板送放定 | 制种政定 | 自動応答該定 |
|----------------------------------|------|------|--------|
| 正常に設定されました。<br><u> 末7</u><br>「完了 | 」ポタン |      |        |

⑤結果画面が表示されますので、「完了」ボタンを 選択します。

| ユーザ管理     | 受信款定               | 和送該定 🔫                                   | MIRITE  | 自動応答調定  |
|-----------|--------------------|------------------------------------------|---------|---------|
| 5本情報設定    | 転送設定を設定してください      | · An approximation of the set of the set | O DELLE | 10-12-1 |
| 主張メール関連設定 | 設定様、「設定」ホタンをジリ<br> | ックし確認問題を表示してくたさい                         |         | K/EJ77  |
| ハル州南      |                    |                                          |         |         |
| その他設定     | 転送読定<br>1 ドラノルク    | 静定時間ない                                   |         |         |
| パスワード変更   | 使用有量 C             | (使用Lta.)                                 |         |         |
|           | 転送リスト              |                                          |         |         |
|           | 110 des-           | 3. [追加,                                  | ボタン     | Í.      |
|           | 74か少名              | ステータス                                    | #1      |         |
|           |                    |                                          |         | 1       |

⑥管理画面に遷移するので、改めて左メニューの 「フィルタ設定」⇒「転送設定」で「転送設定」シートを 表示した後、「追加」ボタンを選択します。

コーザー ※管理者さまではなく一般ユーザーによる設定です。 作成 転送設定

| ユーザ管理     | 安信政定        | 板送設定                                                 | 制度数定                  | 自動応答識定 |
|-----------|-------------|------------------------------------------------------|-----------------------|--------|
| 基本訪報設定    | 転送設定を設定してくた |                                                      |                       |        |
| 運営メール間連設定 | 設定展示        | EJJ9J0 COLOUR                                        |                       |        |
| フィルタ設定    |             |                                                      |                       |        |
| その徳設定     | 転送設定        |                                                      |                       |        |
| パスワード実更   | フィルタ名 [必須]  |                                                      |                       |        |
|           | ステータス       | ● 有効<br>○ 微効                                         |                       |        |
|           | 有効期限設定      |                                                      |                       |        |
|           | 使用有無        | <ul> <li>●使用する</li> <li>○使用しない</li> </ul>            |                       |        |
|           | 開始日時        |                                                      | YYYYMMCO HHMM 形式で入力して | べたあい。  |
|           | 終了日時        |                                                      | YYYYMMCD HHMM 形式で入力して | くだあい。  |
|           | 采件数定        |                                                      |                       |        |
|           | 通用方法        | <ul> <li>・ 留件を設定する</li> <li>・ 金てのメールに適用する</li> </ul> |                       |        |
|           | 编件          | 条件追加条件削除                                             |                       |        |
|           | 転送先設定       |                                                      |                       |        |
|           | 転送先 [ 必須 ]  | 62送先追加 62送先前即秋                                       |                       |        |

⑦転送設定画面が表示されますので、以下を入力してください。 【フィルタ名】任意 【ステータス】有効 【使用有無】使用する 【開始日時】ネームサーバ切り替え日 【終了日時】「KDDI ビジネスメール」解約月末 【適用方法】すべててのメールに適用 【条件】 必要に応じ追加 【転送元メール保存】:保存する 【転送設定】転送先追加・・・・シ次画面に遷移

#### KDDI作業完了連絡後のお客さま作業

ユーザー 作成 転送設定

#### ※管理者さまではなく一般ユーザーによる設定です。

| 受信盈定                                  | 転送査定             | 副陰囊定 | 自動応答囊定 |
|---------------------------------------|------------------|------|--------|
| 転送先を設定してください<br>設定後、「設定」ボタンを<br>設定 戻る | ッ<br>クリックしてください。 |      |        |
| 転送先設定                                 |                  |      |        |
| 転送先設定                                 | 「追加する            |      |        |
| 転送先メールアドレス<br>【必須】                    |                  |      |        |
| 転送方法 [必須]                             | そのまま転送 🔻         |      |        |
| <u>.</u>                              |                  |      |        |
| 転送先設定                                 | - Genoする         |      |        |
| 転送先メールアドレス<br>【必須】                    |                  |      |        |
| 転送方法 <mark>[必須</mark> ]               | そのまま転送 🔻         |      |        |
|                                       |                  |      |        |
| 転送先設定                                 | Signo y S        |      |        |
| 転送先メールアドレス<br>【必須】                    |                  |      |        |
| ● 転送方法 [必須]                           | そのまま転送 🔻         |      |        |

⑧転送先設定に以下を入力
 【転送先設定】追加するにチェック
 【転送先メールアドレス】: \* \* \* @userdomain.onmicrosoft.com
 【転送方法】 そのまま転送

※転送先アドレスは「Office 365 with KDDI: Exchange Online」の エイリアスドメインを指定してください。

#### ⑨入力完了したら「設定」

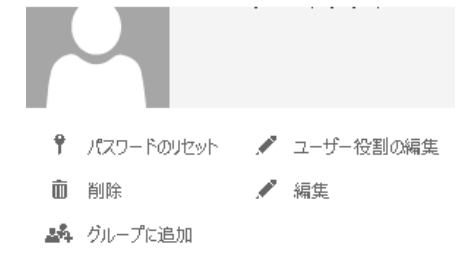

プライマリ電子メールアドレス: \*\*@userdomain.com <sup>編集</sup> 割り当て済みのライセンス 🔒 保存 🗙 キャンセル

#### 電子メール アドレスの編集

複数のアドレスをユーザー用にセットアップします。ユーザーには、すべての発信電子メール のプライマリ電子メール アドレスが必要です。

プライマリ電子メール アドレス

\*\*@userdomain.com

その他の電子メール アドレス

\*\*@userdomain.onmicrosoft.com <sup>新し追加</sup> 上記赤字部分です ※ 転送先の「 Office 365 with KDDI: Exchange Online 」のエイリアスドメインが不明な場合、以下で ご確認ください。

①<u>開通通知</u> ※@より右側は全ユーザー共通です。

②管理者アカウントログイン管理者アカウントで「Office 365 with KDDI:Exchange Online 」にログインし、対象ユーザーを選択した後、左記の場所からご確認ください。

作成 転送設定 送設定を設定してください。 空後「「戦</mark>定」ボタンをクリックしてください。 設定 戻る フィルタ名【老師 ●有効 ●無効 101 YA 101 EF 101 YA 使用する 使用有無 YYYMMDD HHMM 形式で入力してくださ 建了目的 VVVAMOD HHMM BLZ 73, 71, 75 MA 后件設定 ●県件を設定する ●全てのメールに適用する 逾用方法 条件追加条件削除 60 权送先续定 転送先追<mark>】 和送先削除</mark> 6先メールアドレス 転送方法 カットサイズ 分割サイズ 転送先 [必须] kdd.com そのまま転送

|                             | 受信政定                                                          | 転送設定                                                          | 副陰梁定                                                           |
|-----------------------------|---------------------------------------------------------------|---------------------------------------------------------------|----------------------------------------------------------------|
| 式关<br>设定1<br>設定1            | 党定を設定してください。<br>後、「設定」ボタンをクリック<br>」 戻る                        | のしてください。                                                      |                                                                |
| ※ キー<br>ルタさ<br>例) 受<br>ま せん | - ワードフィルタは、(受信設定⇒町<br>れる為、各設定項目の高件が同じ<br>信設定と自動応答設定を「使用す<br>。 | 送設定⇒削除設定⇒自動応等設定)の<br>内容の場合、複変設定が同時に有効に<br>る」としても2つの設定項目の飛件(宛务 | )順番でフィルタ設定確認ロジックが動件<br>はなりませんのでご注金下 泡い。<br>など) が同じ場合、受信設定のみ有効と |
| 転送音                         | R 定                                                           |                                                               |                                                                |
| 使用                          | 日有無 逆使用                                                       | する<br>しない                                                     |                                                                |
| _                           |                                                               |                                                               |                                                                |
| 追加                          | 日月二日                                                          |                                                               |                                                                |
|                             | フィルタ名                                                         | ステータス                                                         | RE 98:                                                         |
|                             | samp22                                                        | 有効                                                            | る職業                                                            |
|                             | サンプル                                                          | 無効                                                            | 4冊葉:                                                           |

ユーザー

| 受信政定        | 転送設定 | 副除設定  |  |
|-------------|------|-------|--|
| 正常に設定されました。 |      |       |  |
| 完了          |      |       |  |
| 転送設定        |      |       |  |
| 使用有無 使用     | する   |       |  |
| 転送リスト       |      |       |  |
| フィルタ名       |      | ステータス |  |
| samp22      | 有効   |       |  |
| サンプル        | 無効   |       |  |
|             |      |       |  |

※管理者ではなく一般ユーザーによる設定です。

⑩転送先に設定した内容が表示されていることを確認 後「設定」

①転送先に設定した内容が表示されていることを確認 後「設定」

(12)再度確認し「完了」

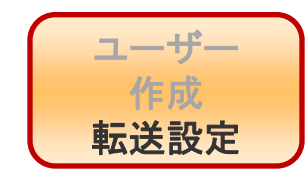

転送設定の正常性確認は以下の手順で実施ください。

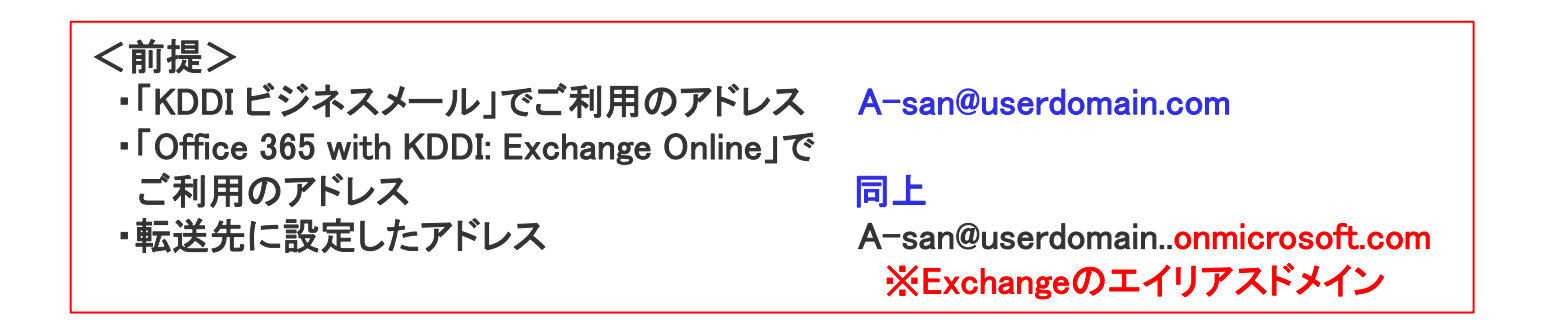

- 1) 任意のメールサービスからご自分のメールアドレス (A-san@userdomain.com) にメール送信。
- 2)「KDDIビジネスメール」の受信BOXに上記メールが受信されていることを確認。
- 3)「Office 365 with KDDI: Exchange Online」の受信BOXに上記メールが受信されていることを確認。

※2), 3) 両方に同じメールが受信されていれば設定OKです。 以後「Office 365 with KDDI: Exchange Online」の受信BOXのみご確認ください。

※2),3)のいずれかにしか受信されていない場合、再度設定をご確認ください。

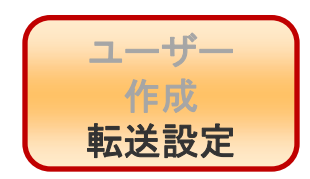

「KDDIビジネスメール」転送設定方法が不明の場合、 以下窓口にお問い合わせください。

「KDDI ビジネスメール」の開通通知をご用意ください。

管理者の方に限り、「KDDI ビジネスメール」の設定サポートを提供しています。

「KDDIビジネスメール開通通知」に記載の番号へお問い合わせください。

<ご注意事項>

・開通直後は、お客さまの契約情報のご確認にお時間いただく場合がございますのでご了承ください。
 ・開通通知に記載の番号でのサポート内容は「KDDIビジネスメール」の設定関連に限ります。
 移行提案全般のお問い合わせにつきましては、KDDI営業担当までお問い合わせください。

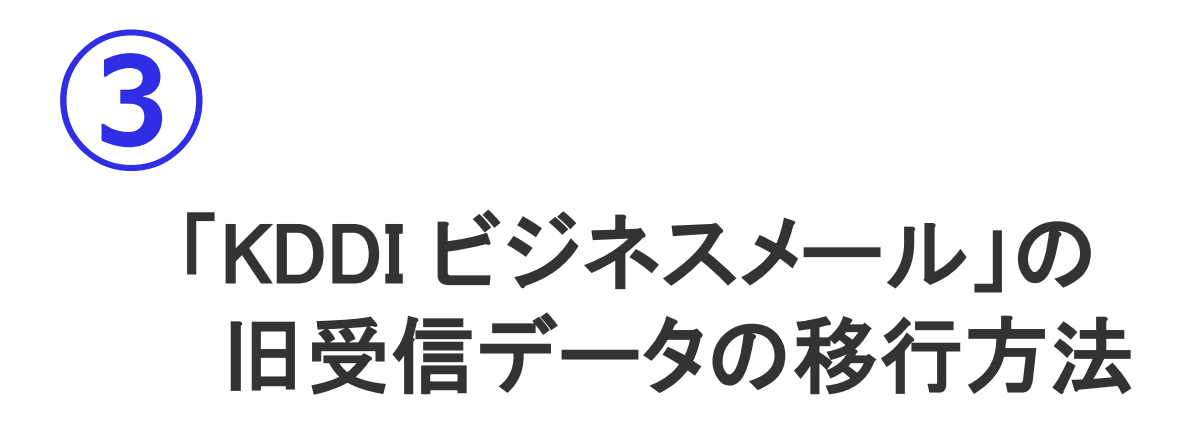

#### KDDI作業完了連絡後のお客さま作業 ~データ移行~

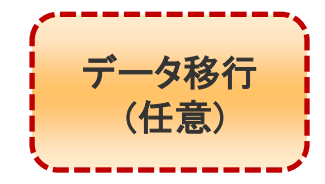

「KDDI ビジネスメール」で以前に受信した受信メールを「Office 365 with KDDI: Exchange Online」に移行する必要がある場合実施してください。

(1)KDDI ウェブサイトに移行マニュアルを掲載していますのでそちら をご確認ください。 KDDI ビジネスメール 移行手順マニュアル http://www.kddi.com/business/cloud/service/business-mail/manual/ 「KDDI ビジネスメール」から「Office 365 with KDDI: Exchange Online」への移行全体の流れについ ては、以下のマニュアルをご参昭ください。 [1] 「KDDI ビジネスメール」 付属のDNSご利用のお客さま ▶ 【移行全体ガイド】自社ドメイン継続利用のお客さま\_KBMDNS利用あり (x.xMB) [2] 「KDDI ビジネスメール」付属のDNSご利用なしのお客さま ▶ 【移行全体ガイド】自社ドメイン継続利用のお客さま\_KBMDNS利用なし (x.xMB) [Office 365 with KDDI:Exchange Online] 「KDDI ビジネスメール」のデータを「Office 365 with KDDI: Exchange Online」へ移行する手順は、 メール移行手順書(管理者) 以下のマニュアルをご参照ください。 【管理者ガイド】 I Office 365 with KDDI: Exchange Online」メール移行手順書 (管理者) (x.xMB) I Office 365 with KDDI: Exchange Online」ユーザー初期設定ガイド (x.xMB) 【ユーザーガイド】 「KDDI ビジネスメール」をOutlookでご利用のお客さまのOutlook設定変更は、以下のマニュアルをご 参照ください。 [Office 365 with KDDI:Exchange Online] IOffice 365 with KDDI: Exchange Online」をOutlookでご利用の場合の設定変更手順書 (x.xMB) ユーザー初期設定ガイド

#### KDDI作業完了連絡後のお客さま作業 ~データ移行~

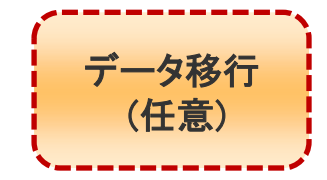

移行マニュアルの操作方法が不明の場合、以下窓口にお問い合わせください。

「KDDIビジネスメール」サービス終了のご案内をご確認ください。 もしくは下記にご連絡ください。

**お問い合わせ(電話): KDDI クラウドオペレーションセンター** 0120-911-703(通話料無料) 受付時間 平日: 9:00~18:00 (土・日・祝日年末年始を除く)

お問い合わせの際は管理番号(開通通知記載のMから始まる番号)をお伝えください。

<u>※Office 365 with KDDI: Exchange Onlineの設定・操作お問い合わせ窓口とは</u> \_\_\_\_別の窓口になります。

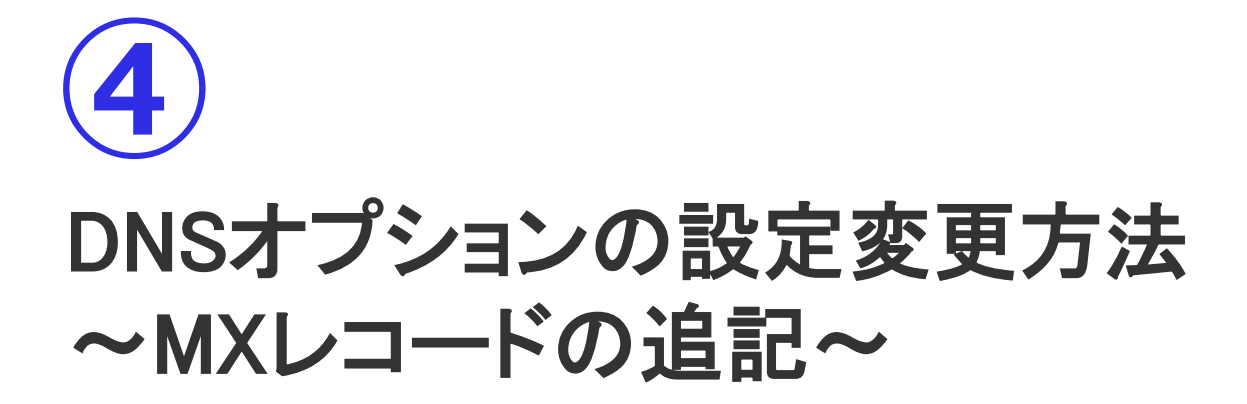

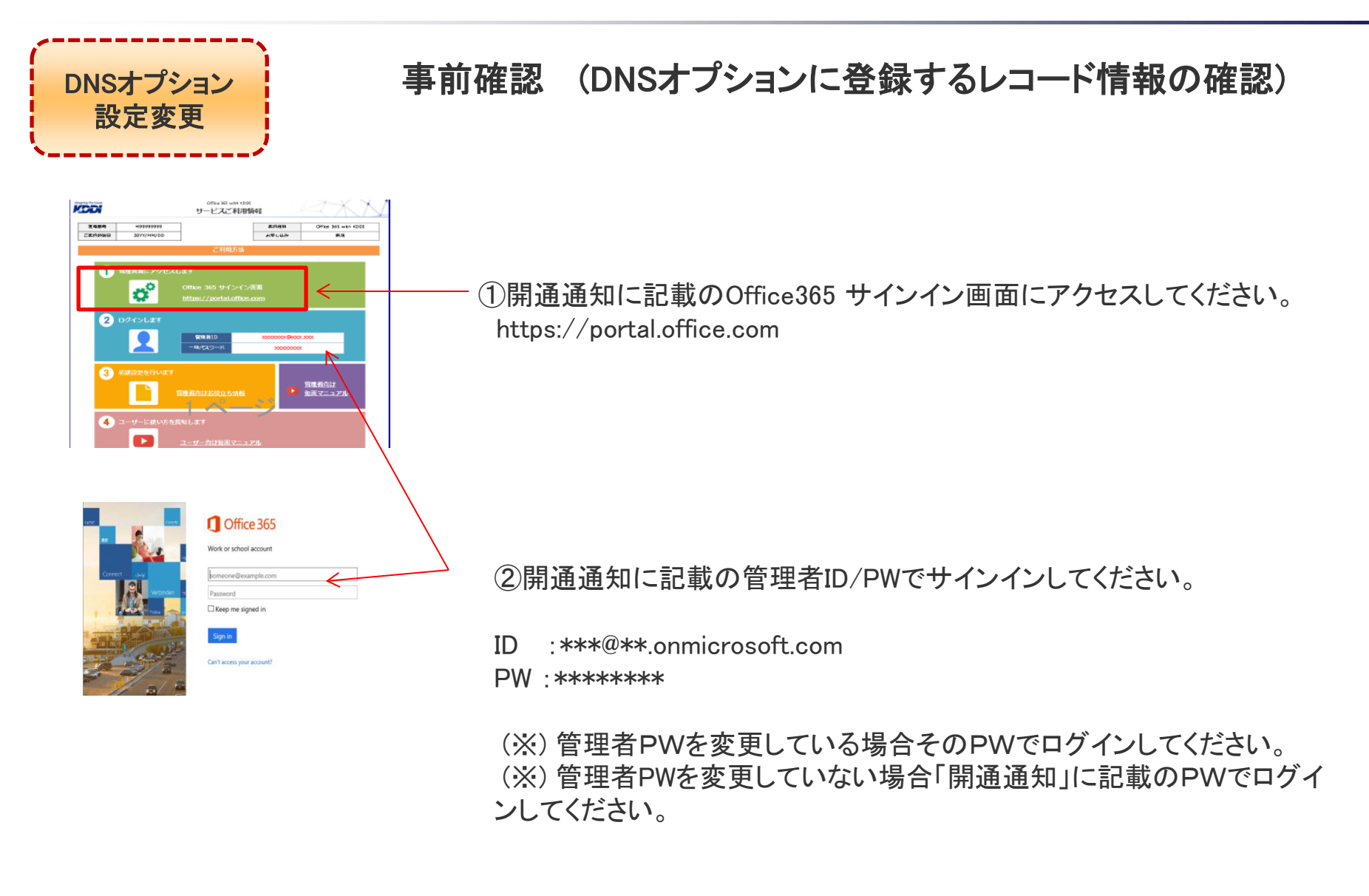

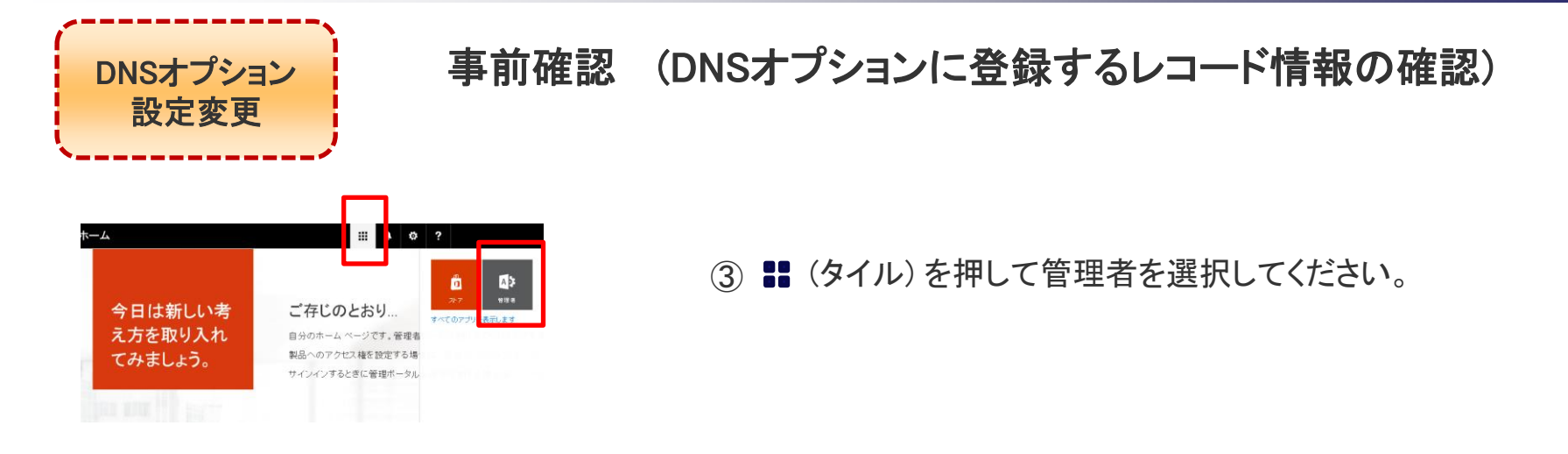

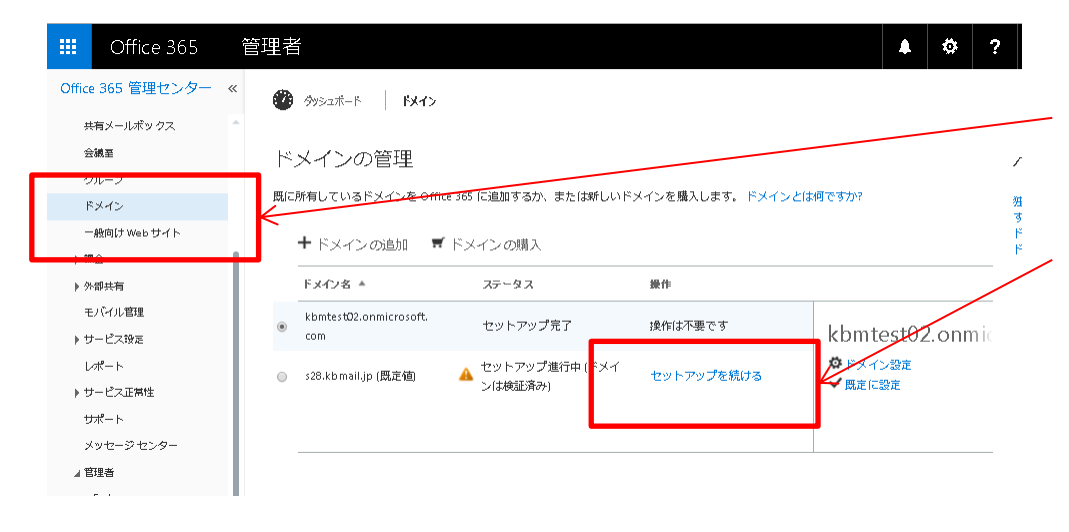

④「Exchange Online」管理画面左メニューの「ド メイン」選択してください。

⑤画面中央の「セットアップを続ける」を選択 してください。

事前確認 (DNSオプションに登録するレコード情報の確認)

#### ハドメインの追

DNSオプション 設定変更

レコードを DNS ホストに追加 (変更)

s28.kbmail.jp の次の DNS レコードを追加

| 順 1           | ~                    |                                                                         | ードを追加するため                  | カステップ                        | 761 ステ:                         | ップの手順)                               |                               |                        |                    |             |  |  |  |  |
|---------------|----------------------|-------------------------------------------------------------------------|----------------------------|------------------------------|---------------------------------|--------------------------------------|-------------------------------|------------------------|--------------------|-------------|--|--|--|--|
| インの確認         | ● 単語<br>意加<br>セットアップ | 優先度 ホスト名                                                                |                            | ポイン                          | > ト先のア                          | ドレスまた                                | t値                            |                        | TTL                |             |  |  |  |  |
| <b>川西</b> つ   |                      | 0 s28                                                                   |                            | s28-k                        | bmail-jp.ma                     |                                      | 3600                          |                        |                    |             |  |  |  |  |
| ■貝 2<br>ザーの追加 | ۶                    |                                                                         | ME レコードを追加                 | するための                        | ステップバ                           | イステップの                               | )手順)                          |                        |                    |             |  |  |  |  |
| <b>川西</b> つ   | _                    | ホスト名                                                                    |                            |                              | TTL                             |                                      |                               |                        |                    |             |  |  |  |  |
| 順 3           | . •                  | autodiscover.s28                                                        |                            |                              | 3600                            |                                      |                               |                        |                    |             |  |  |  |  |
| インのセットアッフ     | r                    | sip.s28                                                                 |                            | sipdir.                      | online.lync.                    | com                                  |                               |                        | 3600               |             |  |  |  |  |
|               |                      | lyncdiscover.s28                                                        |                            | webd                         | ir.online.lyn                   | c.com                                |                               |                        | 3600               |             |  |  |  |  |
|               |                      | msoids28 clientconfig.microsoftonline-p.net 3                           |                            |                              |                                 |                                      |                               |                        |                    |             |  |  |  |  |
|               |                      | enterpriseregistration.s28 enterpriseregistration.windows.net 3600      |                            |                              |                                 |                                      |                               |                        |                    |             |  |  |  |  |
|               |                      | enterpriseenrollment.s28 enterpriseenrollment.manage.microsoft.com 3600 |                            |                              |                                 |                                      |                               |                        |                    |             |  |  |  |  |
|               |                      | דאד עם א א ואד                                                          | コードを追加するため                 | ರೂಸ್ರಾಗ                      | ナバイステ                           | ップの手順)                               | 1.14                          | 1000                   | 275                | La.         |  |  |  |  |
|               |                      | TXT 名                                                                   |                            | TXT fi                       | <u>t</u>                        |                                      |                               |                        | TTL                |             |  |  |  |  |
|               |                      |                                                                         |                            |                              |                                 |                                      |                               |                        | 3600               |             |  |  |  |  |
| •             |                      | s28                                                                     |                            | V=Spf                        | 1 includesp                     | f.protection/                        | utiook.com - all              |                        | 3600               |             |  |  |  |  |
| •             |                      | s28<br>SRV I∠⊐— K (SRV I∠S                                              | コードを追加するた                  | v=spf                        | l includesp<br>ナバイ ステ           | f protection<br>ップの手順)               | outlook.com - all             |                        | 3600               |             |  |  |  |  |
| ·             |                      | s28<br>SRV レコード (SRV レコ<br>サービス                                         | コードを追加するた<br>プロトコル         | v=spf<br>めのステッコ<br>ポート       | l includesp<br>プバイステ<br>重み      | f protection<br>シプの呼順)<br>便先度        | outlook.com - all<br>名前       | ターグット                  | 3600               | TTL         |  |  |  |  |
|               |                      | s28<br>SRV レコード (SRV レコ<br>サービス<br>_sip                                 | コードを追加するた<br>プロトコル<br>_tts | v=spf<br>めのステッ<br>ポート<br>443 | l includesp<br>プバイステ<br>重み<br>1 | f.protection<br>マプの手順)<br>優先度<br>100 | autiook.com -all<br>名前<br>s28 | ターゲット<br>sipdir.online | 3600<br>e.lync.com | TTL<br>3600 |  |  |  |  |

⑥左記画面を表示させてMXレコードの値をコピーしておいてください。

#### ※この画面は閉じないでください。 閉じてしまった場合P33②の手順に戻って再度表示 させてください。

MXレコード(例) お客さまドメイン名.mail.protection.outlook.com

#### ⑦ブラウザで別のウインドウを開いてください。

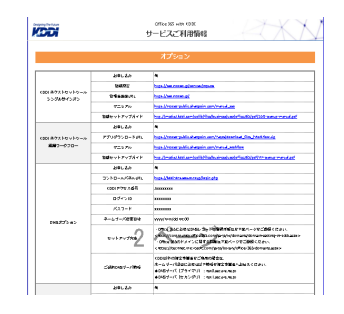

⑧開通通知の【添付】にDNSの開通情報が記載されています。 「⑦」で開いた新規ウインドウで管理者操作画面URLを開いてください。

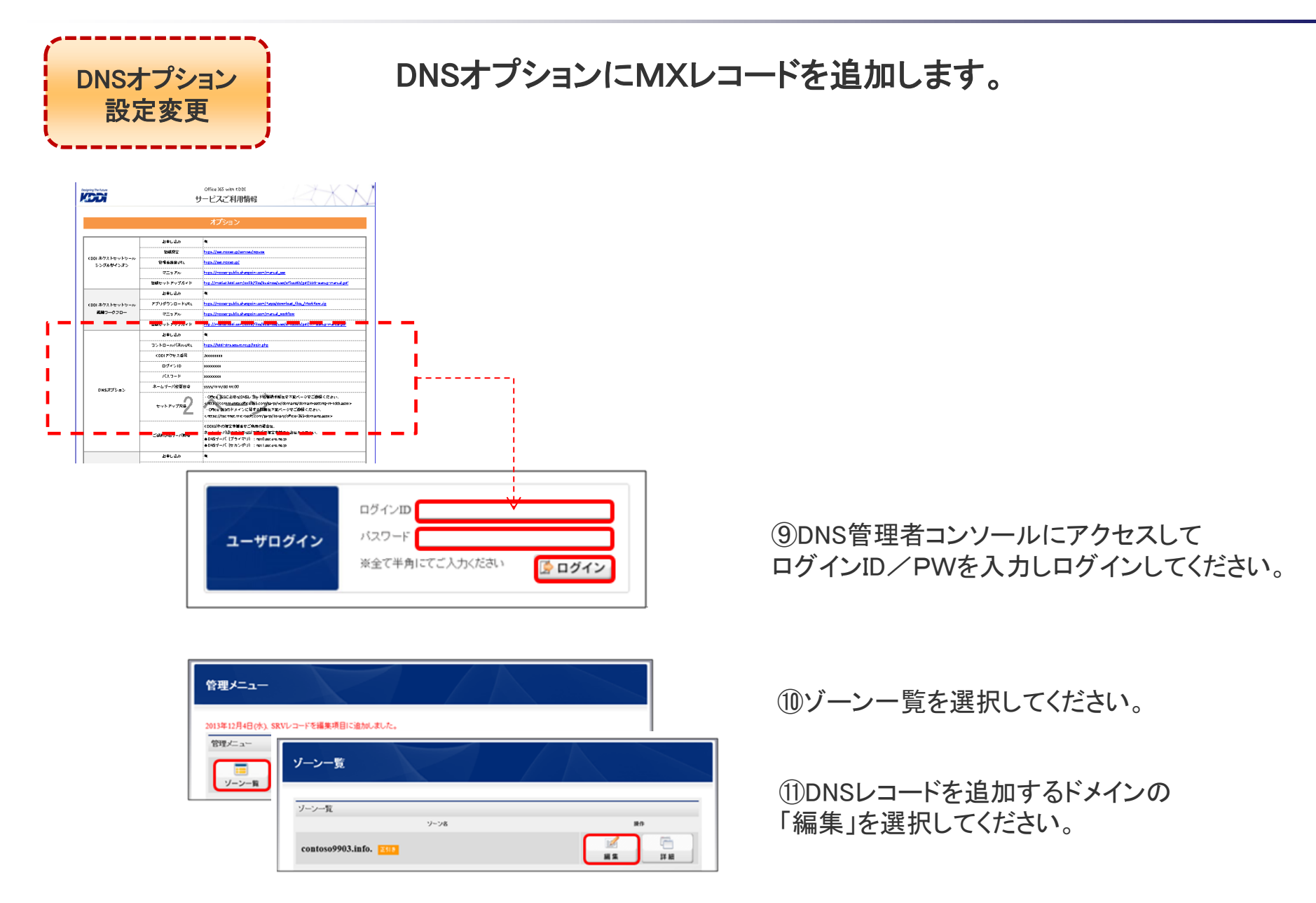

DNSオプションにMXレコードを追加します。

contoso9903.info. MU8 SOATER レコートする時の \*21-8 レコード制力 9-3 プライマリサーバ nsk0 secure ne.jp 管理者メールアド hostmaster.cpi.ad.jp. ontoso9903 info NS V nsk0 secure ne ip レス Refresh Retry 360000 Expire TTL 3600

DNSオプション 設定変更

> <u>(12)すでにいくつかのレコードが登録されています。</u> 「レコード種別」の「MX」が登録されていることを確認してください。

①「レコードを追加する」を選択し新しい入力欄を表示させ、MXレコードのみをもうひとつ追加してください。※既存分は削除しないでください。

お客さまドメインが「custom.com」の場合

|         | ホスト名        | レコード種別 | データ               |
|---------|-------------|--------|-------------------|
| 既存分     | custom.com. | MX     | 10 mx.お客さまドメイン名   |
| <br>追記分 | custom.com. | MX     | 0 P35でコピーした値を貼り付け |

【ホスト名】 ⇒既存と同じものを入力してください。 (※)最後のドット「.」をお忘れなくご入力ください。 【レコード種別】 ⇒「MX」をプルダウンで選択してください。 【データ】 ⇒先頭に半角で「0とスペース」の2文字を入力し、続けて「P35の ⑥」でコピーしたMXレコードの値を貼り付けてください。 (例) 0 お客さまドメイン.mail.protection.outlook.com

| ルドメイン(<br>]                    | の追     | s28.kk                                                                           | omail                       | .jp                          | <i>ත</i> )                                                      | 0                                                         | D DN                             | s VI                    | א–נ                           | を追加  |  |
|--------------------------------|--------|----------------------------------------------------------------------------------|-----------------------------|------------------------------|-----------------------------------------------------------------|-----------------------------------------------------------|----------------------------------|-------------------------|-------------------------------|------|--|
| 手順1<br>FX-T2-00028<br>手順2      | 9<br>9 | レコードを DNSホス<br>MK レコード (MK レコ<br>優元度 ホスト名<br>0 s28                               | - F&: 1332                  | レロステップ<br>ポイ:<br>s28-4       | <mark>パイステ</mark><br>ント先のア<br>bmail.jp.m                        | ップの手順)<br>ドレスまた(<br>al protection                         | 3値<br>outlook.com                |                         | TTL<br>3600                   |      |  |
| ユーザーの追加<br>手順 3<br>ドメインのセットアップ | •      | CNAME レコード (DNA<br>ホスト名<br>autochizover.s28<br>sip.s28<br>lyncolicover.s28       | ME LO-REIEN                 | オーズ<br>ポイン<br>sipcin<br>webc | ステップ ハ<br>ント先のア<br>iscover out<br>online.lync<br>is online.lync | イステップの<br>ドレスまたI<br>book.com<br>.com                      | 29/18)<br>よ儀                     |                         | 3600<br>3600<br>3600          |      |  |
|                                |        | msoidis28<br>enterpriseregistratio<br>enterpriseenrolmen<br>txt [2] = K (txt [2] | 1528<br>1528<br>1一 F を追加するた | client<br>enter<br>enter     | config micr<br>priseregistr<br>priseenroli<br>プバイステ             | osoftonine-p<br>ation window<br>ment manage<br>ry 700448) | unet<br>sinet<br>einikrosoft.com |                         | 3600<br>3600<br>3600          |      |  |
|                                |        | 10.7 名<br>128<br>5NV レコード (SNV レコ                                                | コードを追加するた                   | TXT (<br>v=sp                | ti includese<br>7 /64 25                                        | d protections<br>マプの中間)                                   | outiook.com - all                | 6 80                    | TTL<br>3600                   |      |  |
|                                |        | _sip<br>_sipfederationtis                                                        | _8s<br>_tcp                 | 443<br>5061                  | 1                                                               | 100                                                       | 28<br>28                         | sipdir ani<br>sipted an | ine lync com<br>line lync com | 3600 |  |

DNSオプションにTXTレコードを編集します。

<u>⑪すでに幾つかのレコードが登録されています。</u> 「レコード種別」の「TXT」が登録されていることを確認してください。

→ 13TXTレコードの値を修正(直編集)してください。

お客さまドメインが「custom.com」の場合

|     | ホスト名        | レコード種別 | データ                                                                                                    |
|-----|-------------|--------|----------------------------------------------------------------------------------------------------|
| 修正前 | custom.com. | ТХТ    | "v=spf1 include:spf.protection.outlook.com<br>+ip4:106.187.230.0/24 +ip4:106.187.231.0/24<br>+ip4:111.87.219.128/25 MS=ms****** ~all" |
| 修正後 | custom.com. | тхт    | v=spf1 include:spf.protection.outlook.com ~all "                                                                                      |

|           |                                                             | \<br>,            | いドメインの追                                  |                                                                                                |                                                                                                    | _                                               |                                      |              |  |
|-----------|-------------------------------------------------------------|-------------------|------------------------------------------|------------------------------------------------------------------------------------------------|----------------------------------------------------------------------------------------------------|-------------------------------------------------|--------------------------------------|--------------|--|
|           | P35で表示させたままのDNSレコード一覧からTXTレコード                              | ;                 | CIIIE 4                                  |                                                                                                | l.jp の次(                                                                                                    | か DNS                                           | VI-P                                 | を追加          |  |
|           | をコピーして貼り付けてくたさい。<br>※修正前の1行目+「 <sup>~</sup> all 」のレコードとなります | 9<br>8<br>19<br>2 | FJ頃1<br>メインの確認<br>FJ順2<br>ーザーの追加<br>FJ順2 | <ul> <li>マント名</li> <li>マント名</li> <li>マンスル名</li> <li>マンスル名</li> <li>マンスル名</li> </ul>            | ポイント先のアドレスま<br>s28-kbmailjp.mail.protect<br>Mするためのステップバイステッ<br>ポイント先のアドレスま                                                                | o<br>たは徳<br>onputibok.com<br>プのYNB)<br>たは徳      | тті.<br>3600<br>ТТІ.                 |              |  |
|           |                                                             | E.                | ⊢µŖ ⊃<br>メインのセットアップ                      | autodiscover. s28<br>sip.s28<br>lyncotiscover. s28<br>msold s28<br>enterpriseng istration. s28 | autodiszover outbok.com<br>sipclir.online.lync.com<br>webdil:online.lync.com<br>clientconfig.microsoftonlin<br>enterpriseregistration.win | e-p.net<br>Iowsnet                              | 3600<br>3600<br>3600<br>3600<br>3600 |              |  |
| ご注<br>コピ・ | 意ください!<br>ーしたデータの値の前後にダブルコーテーション("")                        |                   |                                          | enterpriseen olmentis?8<br>TXT レコード (TXT レコードを追加する)<br>TXT 名<br>528                            | enterpriseerrolment man<br>bb0025777144<br>DXT48<br>v=spf1 include spf protect                                                            | age microsoft.com<br>(1)<br>onoutbook.com - all | 3600<br>111L<br>3600                 |              |  |
| をお        | 忘れなく追記してください。                                               |                   |                                          | 3KV レコード (SkV レコードを設計する)<br>++                                                                 | ためのステップ パイ ステップのみ<br>ポート 第694 4791<br>443 1 100<br>5051 1 100                                                                             | 8)<br>- 516<br>- 128<br>- 128                   | JD                                   | 3600<br>3600 |  |

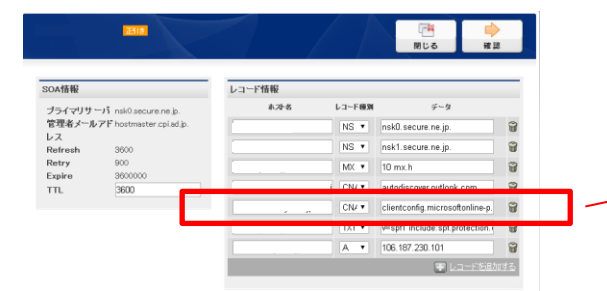

DNSオプション 設定変更

DNSオプションにMXレコードを追加します。

(14)編集後「確認」を選択

|                   |        | 100 H                                                                                               |   |
|-------------------|--------|----------------------------------------------------------------------------------------------------|---|
| レコード情報            |        |                                                                                                    |   |
| *21-8             | レコード観知 | データ                                                                                                 |   |
| contoso9903 info. | NS V   | nsk0.secure.ne.jp.                                                                                  | 6 |
| contoso9903.info. | NS V   | nsk1 secure ne jp.                                                                                  | 8 |
| contoso9903.info. | TXT V  | MS=ms44587784                                                                                       | - |
|                   |        |                                                                                                    |   |
|                   | L-2    | レコード指線<br>まなお。レコード第例<br>contoso9903.info. NS マ<br>contoso9903.info. NS マ<br>contoso9903.info. TXT マ |   |

DNSオプション 設定変更

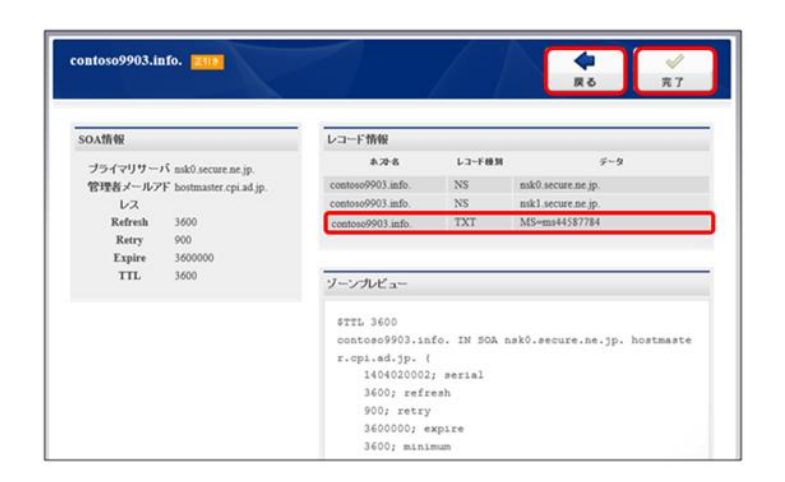

(15)「完了」と表示され追加したMXレコードが レコード情報一覧に表示されていることを確認してください。

16一覧に表示されていることを確認後「完了」を選択 してください。

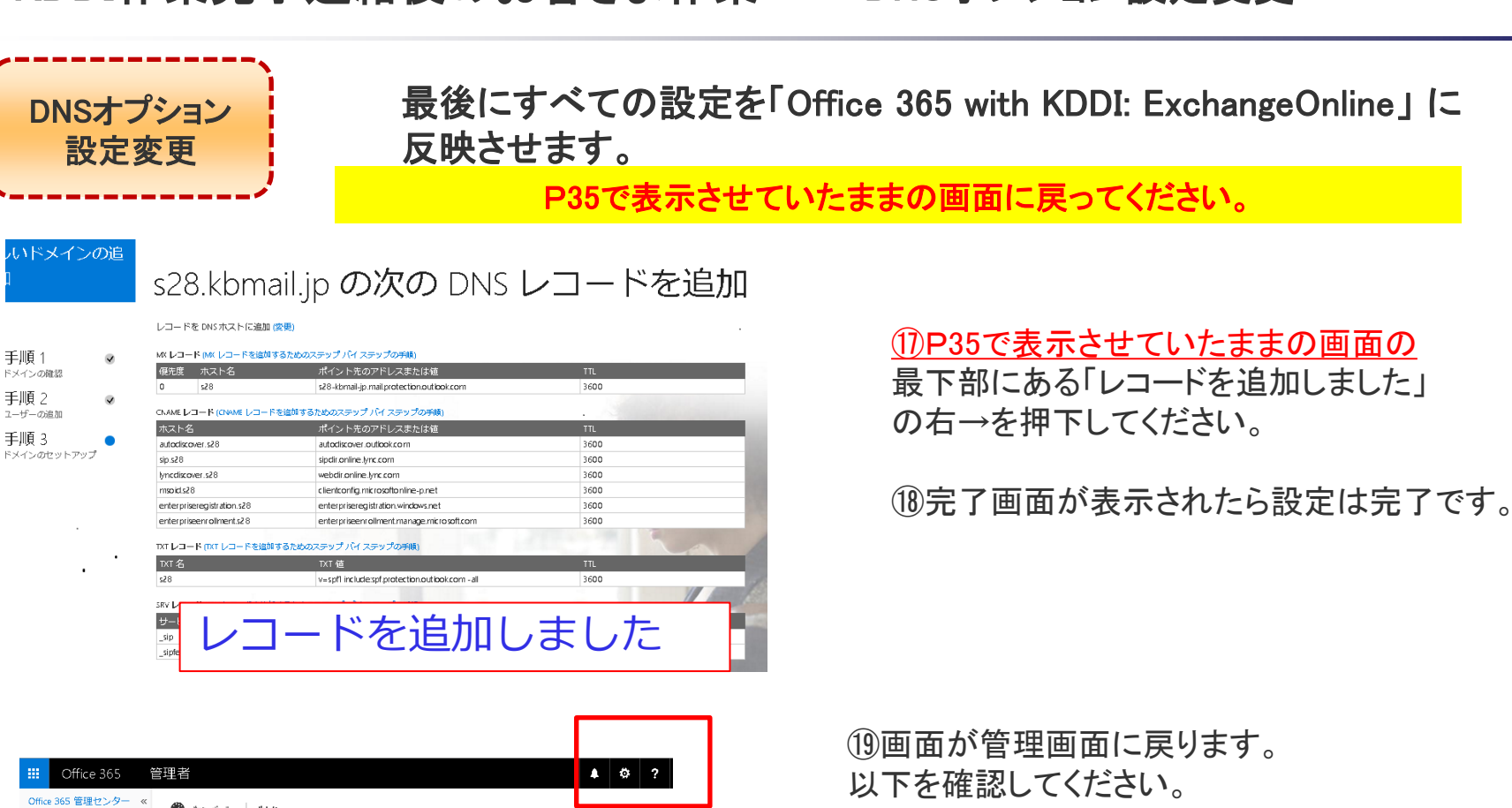

ダッシュポード ドメイン 共有メールポッ クス 会議室 ドメインの管理 グループ 既に所有しているドメインを Office 365 に追加するか、または新しいドメインを購入します。 ドメインとは何ですか? ドメイン 一般向け Web サイト + ドメインの追加 ■ ドメインの購入 ▶ 課金 ドマイン名 ※ ステータス 操作 ▶ 外部共有 モバイル管理 kbmtest02.onmicroso セットアップ完了 操作仕不更です kbmtest02.onmi ▶ サービス設定 ◎ ドメイン設定 Lot - N セットアップ進行中(ドメー s28.kbmail.jp (既定值) セットアップを続ける ✓氏定に設定 (+#:17(8.34)) ▶ サービス正常性 サポート メッセージ センタ 」常理者

「ステータス」=セットアップ完了 「操作」 =操作不要

確認したらサインアウトしていただいて結構です。

以上で設定作業は終了です。 「Office 365 with KDDI: ExchangeOnline 」を ご利用ください。

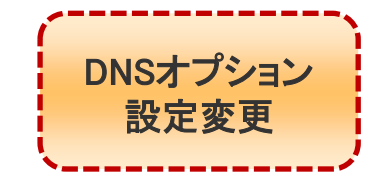

DNSオプション設定変更の設定内容が不明の場合、 以下にお問い合わせください。

「KDDI ビジネスメール」相談窓口

kbm@kddi.com

# 5 「KDDI ビジネスメール」解約手続き

#### KDDI ビジネスメール解約申込書に必要事項ご記入ください。

| お申込年月日                                                                                                    | <b>.</b>                                                                                                    | 年 月                                                                                                    | 8                                                                                                    |                                                                                                    |                                                                    |                  |             |                                  | Ver<br>2010                              |
|----------------------------------------------------------------------------------------------------|----------------------------------------------------------------------------------------------------|----------------------------------------------------------------------------------------------------|----------------------------------------------------------------------------------------------------|----------------------------------------------------------------------------------------------------|--------------------------------------------------------------------|------------------|-------------|----------------------------------|------------------------------------------|
| 8年达者<br>(ご契約先)                                                                                                    |                                                                                                    |                                                                                                    |                                                                                                    |                                                                                                    |                                                                    |                  |             |                                  | •                                        |
| 「相当要                                                                                                    | **                                                                                                    |                                                                                                    |                                                                                                    |                                                                                                    | 3-s.                                                               |                  |             |                                  |                                          |
|                                                                                                    | 此名                                                                                                    |                                                                                                    |                                                                                                    |                                                                                                    | TEL.                                                               |                  |             |                                  |                                          |
| こ利用サービス】                                                                                                    | 彩成的する。                                                                                                    | ナードスの内容をさ                                                                                                    | 記入園います。                                                                                                    |                                                                                                    | _                                                                  |                  |             |                                  |                                          |
| ご契約書号                                                                                                    | ·                                                                                                    |                                                                                                    | +HC:                                                                                                    | 始まる2桁の香井                                                                                                    | 帰納ご≉                                                               | 9月4日。            | ° 20        | #                                |                                          |
| ドメイン名                                                                                                    |                                                                                                    |                                                                                                    |                                                                                                    |                                                                                                    | 解納羅                                                                | NI. 🗆            | 全解約         |                                  | 一部帰納                                     |
| 複数のご契約を頂いて                                                                                                    | но <u>, п</u> .э. м                                                                                                    | 番号の統合をされて                                                                                                    | いる場合は、解約                                                                                                    | 対象となるドメイン名も                                                                                                    | REFIC                                                              | 自してくだき           | い。全部的の      | 場合はご                             | 日人不長です                                   |
| ドメイン名                                                                                                    |                                                                                                    |                                                                                                    |                                                                                                    | ドメイン                                                                                                    | 18                                                                 |                  |             |                                  |                                          |
| ドメイン名                                                                                                    |                                                                                                    |                                                                                                    |                                                                                                    | <u>የአ</u> ብ:                                                                                                    | 18                                                                 |                  |             |                                  |                                          |
| ドメイン名                                                                                                    |                                                                                                    |                                                                                                    |                                                                                                    | ドメイン                                                                                                    | *8                                                                 |                  |             |                                  |                                          |
| ・サービス解射後の<br>メイン名の取扱い                                                                                                    | □ ₩<br>□ ₩                                                                                                    | の特定事業者変更の<br>各行力事業者名を通<br>のKDDIサービスへF3<br>二処約中サービスのE                                                                                                    | 、変更する<br>24歳10年す。<br>いい値理を移行す<br>9件番号をご起入1                                                                                                    | ъ<br>Пи£7,                                                                                                    | 移行<br>事業<br>回供                                                     | ·大<br>145<br>144 |             |                                  |                                          |
|                                                                                                    | Пр                                                                                                    | イン名を強止する。                                                                                                    | H REAR                                                                                                    | 1204 F. B 1304                                                                                                    | Henor.                                                             | 8:0#7C           | 通行用います      |                                  |                                          |
|                                                                                                    |                                                                                                    |                                                                                                    |                                                                                                    | - DEFINITE TOTAL                                                                                                    |                                                                    |                  |             |                                  |                                          |
| いらばまますションター                                                                                                    | ്ലിലെക                                                                                                    |                                                                                                    | 12 X 10 () + + + .                                                                                                    | - Distance of California                                                                                                    |                                                                    |                  |             |                                  |                                          |
| nvs接続オブションを<br>                                                                                                    | ご利用中の<br>                                                                                                    | ₩合単、以下6ご                                                                                                    | 記入願います。                                                                                                    | NWEGX21                                                                                                    | -                                                                  |                  |             | . 0                              | / 2 8                                    |
| NS接続オブションを<br>VPNロード<br>ご注意】<br>MAGNAMACANA                                                                                                    | ご利用中の<br>                                                                                                    |                                                                                                    | 記入願います。<br>イントラ<br>接続情報                                                                                                    | NW12グメント<br>フロントセグメント                                                                                                    |                                                                    |                  |             | . 0                              | ∕28<br>∕28                               |
| ■ いち 振動 オブションで、<br>マドロード<br>ご注意】<br>能約のか中込みは、能<br>なりついかや込みは、から<br>能約のか中込みは、<br>なりついかで、<br>たい、いる結約がかった。<br>本中込み時にあり、<br>なりていかがにあり、<br>に、<br>いた、、いろは、<br>からし、いろは、<br>からし、いろは、<br>からし、<br>いろは、<br>いろは、<br>いろ、<br>いろ、<br>いろ、<br>いろ、<br>いろ、<br>いろ、<br>いろ、<br>いろ | <ul> <li>「利用中のの</li> <li>約ご発音目の</li> <li>a&gt;をご用用。</li> <li>a&gt;をご用用。</li> <li>b&gt;:2&gt;</li> <li>たろいと問います。</li> <li>たらいと思います。</li> <li>たのします。</li> </ul> | 書合は、以下らご<br>日本10芝参日前は<br>かの内容相は、日本<br>のの状況中込金でブ<br>ービス相判は行って、<br>の状況をいたる違うので、<br>の役支参え者へのあ<br>日本できませんので、<br>の役支参え者へのあ                                                                                                    | 記入願い生す。<br>イントラ<br>接続情報<br>にご弊社へご使め<br>2011年日前につい<br>からません。<br>外の社の対手続<br>テのご了単下さい。<br>であご外目の場合<br>この完実・複数が                                                                                                    | NAM2グメント     フロントセグメント     フロントセグメント     アロントセグメント     オキロ、     茶材へご提出すれ     教育へご提出すれ     教育へにはいまれ     ネット     キャネオの                                                                                                    | ,)<br>СЯДЬЯ<br>(Л.,<br>ССЯДЬЯ<br>(Л.,<br>ССЯДЬЯ<br>(Л.,<br>ССЯДЬЯ) | ません。<br>ません。     | ·<br>·<br>· | . 0<br>. 0                       | / 2 8<br>/ 2 8<br>近いますので:<br>鍋飯: 長竹村     |
| NS振続オブションで、<br>VFAロード<br>ご注意】<br>約約の中党344まれ<br>たちし、WS総約プロ<br>な中心3時にあり、<br>が知ったインを続わ<br>がりによってきま<br>がりたいまで、<br>に<br>新約回上日末の34<br>にす<br>にます。<br>こ<br>常約理由                                                                                                    | 「利用中の<br>約ご発音同の<br>aンをご利用<br>キュンをご利用<br>ドメンンをの<br>との後日知<br>なのます。他                                                                                             | 書台は、以下もご<br>100531時に、102条目前は<br>100531時に、日本<br>100531時に、日本<br>100531時に、日本<br>100531時に、100531<br>100531日、100531<br>100531<br>100551<br>100551<br>1005551<br>10055555<br>100555555555<br>1005 | 記入願い生す。<br>イントラ<br>接続情報<br>にご時社へご使き<br>2011年日前につい<br>からません。<br>外の社内が手続<br>テムニアネテさい。<br>電気ご発音の場合<br>この先方・皆気活<br>この社内                                                                                                    | NMセグメント           フロントセグメント           フロントセグメント           プロントセグメント           大田ントセグメント           大田ントセグメント           大田ントセグメント           大田ントセグメント           大田ントセグメント           大田ントセグメント           大田ントセグメート           大田ントセット           大田ントレーシー           大田ントレーシー           大田ントレー           大田ントレー           大田ントレー           大田ントレー           大田ントレー           大田ントレー           大田ントレー           大田ントレー           大田ントレー           大田ントレー           大田ントレー </td <td>,)<br/>ご有用出身<br/>(5),<br/>つご記入団さ<br/>マオート<br/>ナービス名:</td> <td></td> <td></td> <td>. 0<br/>. 0</td> <td>/ 2 8<br/>/ 2 8<br/>ぼいますので<br/>編載: 長作は<br/>」</td>                                                                                                    | ,)<br>ご有用出身<br>(5),<br>つご記入団さ<br>マオート<br>ナービス名:                    |                  |             | . 0<br>. 0                       | / 2 8<br>/ 2 8<br>ぼいますので<br>編載: 長作は<br>」 |
| NS 搭載オブションを<br>VFAロード<br>ご主覧]<br>林均のトマムンは、和<br>林均のは、No 法<br>株均のは、No 法<br>ポリントマンを構<br>マービン構入にある。<br>に称う自己を<br>にます。<br>これの<br>「本見」<br>にます。<br>これの<br>でした。<br>では、<br>でした。<br>では、<br>でした。<br>では、<br>でした。<br>では、<br>でした。<br>でした。<br>でした。<br>でした。<br>でした。<br>でした。<br>でした。<br>でした。<br>でした。<br>でした。<br>でした。<br>でした。<br>でした。<br>でした。<br>でした。<br>でした。<br>でした。<br>でした。<br>でした。<br>でした。<br>でした。<br>でした。<br>でした。<br>でした。<br>でした。<br>でした。<br>でした。<br>でした。<br>でした。<br>での<br>した。<br>での<br>した。<br>での<br>した。<br>での<br>した。<br>での<br>した。<br>での<br>した。<br>での<br>した。<br>での<br>した。<br>での<br>した。<br>での<br>した。<br>での<br>した。<br>での<br>した。<br>での<br>した。<br>での<br>した。<br>での<br>した。<br>での<br>した。<br>での<br>した。<br>での<br>した。<br>での<br>での<br>での<br>での<br>した。<br>での<br>での<br>での<br>での<br>での<br>での<br>での<br>での<br>での<br>での                                                                                                    | 「利用中の                                                                                                    | 書合は、以下もご<br>100534時に、日本<br>100534時に、日本<br>100534年に、日本<br>100534年に、日本<br>100                                                                                                    | 記入願います。<br>イントラ<br>振装情報<br>ごの許礼へ活動<br>など単自動なのに<br>その世のなの以<br>外の主たい。<br>増合はお約予約、<br>予めごアス下さい。<br>変きご外留の場合<br>」 ⑤ 色々                                                                                                    | NMセグメント           フロントセグメント           フロントセグメント           プロントセグメント           大田ントセグメント           大田ントセグメント           大田ントセグメント           大田ントセグメント           大田ントセグメント           大田ントセグメント           大田ントセグメント           大田ントセッシュ           大田ントレーション           大田ントセッシュ           大田ントレーション           大田ントレーション           大田ントレーシッシ           大                                                                                                    | .)<br>ご利用出身<br>たし,<br>ご利用出身<br>たし,<br>ロゴ記入現さ<br>サオート<br>ナービス客:     |                  |             | . 0<br>. 0                       | /28<br>/28<br>どいますので:                    |
| NS 搭載オブションを<br>VFRロード<br>ご注意]<br>林労の中を込みは、新<br>なやス通動なの1 (20)<br>本学ス通動なの1 (20)<br>中での一下である<br>本学ス通知なの1 (10)<br>にすった。<br>ご常意味(ます。<br>ご常意味(ます。)<br>ご常意味(ます。)<br>ご常意味(ます。)                                                                                                    | ご利用中の<br>あご希望月00<br>コンをご用用<br>はおえいします。<br>他の<br>との<br>ないます。<br>他の<br>しの<br>の                                                                                  | 場合は、以下らご<br>「二主」(文集目前通<br>中の大等株式、日主<br>のの大等体式、日主<br>のの大学、「一、「「「「「」」」、「」」、「」」、「」、「」、「」、「」、「」、「」、「」、「                                                                                                    | 記入原います。<br>12.5原います。<br>12.5月<br>12.5月<br>1 | Dave グスント<br>Jour トセグスント<br>Jour トセグスント<br>Fell,<br>Sky Alexandrowski<br>Restantion (<br>Fell)<br>Fell)<br>Fe                                                                                                    | ,)<br>ご有用出身<br>地。<br>コニモ人 (1)名<br>サポート<br>ナービス名:                   |                  |             | . 0<br>. 0<br>පැමුළුණා<br>පැවතුණ | / 2 8<br>/ 2 8<br>送いますので:                |
| NS 搭載オブションで<br>VFRロード<br>ご注意]<br>約500 PP に込いま、紙<br>が500 PP に以いて、<br>第500 PP には<br>が500 PP には<br>が500 PP には<br>が500 PP によ<br>ですかいこそので<br>が500 PP によ<br>ですかいこそので<br>ですかいこそので<br>に、<br>で用約理由<br>優考額<br>それ<br>それ                                                                                                    | ご利用中の<br>約二条目用の<br>コンをご用用を<br>よンスール戦<br>ドメインをの<br>たのかの<br>たいないの<br>のの<br>しの<br>しの<br>しの<br>しの<br>のの<br>のの                                                     | 場合は、以下らご<br>日本10世集日前前<br>の功法報味、日本<br>の功法第4点の方<br>で、ご規算以上でで<br>のいたがまたまで、<br>して、<br>のおいた、日本<br>のか、<br>して、<br>の<br>と<br>、<br>の<br>と<br>、<br>、<br>、<br>、<br>、<br>、<br>、<br>、<br>、<br>、<br>、<br>、<br>、<br>、                                                                                                    | IZス原います。<br>イントラ<br>ボネル「他地<br>Sustaining<br>Sustaining<br>Sustaining<br>Total<br>Sustaining<br>Total<br>Sustaining<br>Sustaining                                                                                                    | Antセダスント     フォントセダスン     フォントセダスン     フォントセダスン     マイル、     オキル・オキル・オキル・オキル・オキル・オキル・オキル・オキル・オキル・オキル・                                                                                                    | ,)<br>ご有用出身<br>(A,<br>)<br>ご定え入取さ<br>マオート<br>コービスを:                |                  |             | . 0<br>. 0                       | <u>/ 2 8</u><br>/ 2 8<br>送いますので:         |
| WS 搭続 オブションや<br>VFNロード<br>ご注意】<br>前外の中に込れ、机<br>のだし、WS 新行<br>が中にの中に入って<br>新行<br>がたい、PS 新行<br>がたい、PS 新行<br>がたい、PS 新行<br>にて来願います。<br>ご常約理由<br>量考者<br>発行<br>のの<br>単元                                                                                                    | ご利用中の<br>約二条目目の<br>約二条目目の<br>おご条目目の<br>またて、地域<br>皆短のあので、<br>たどの 後日が<br>の して の<br>日の の<br>して の して の<br>日の の<br>の して の の<br>日の の の の の の の の の の の の の の の の    | 場合は、以下らご<br>回点」の単身の目記<br>かりた実体は、回点<br>のかれ方もない。<br>にとないたいで、<br>ないないたなな空の<br>目とできたいので、<br>の格式を考えまれの点<br>の格式を考えまれの点<br>の格式を考えまれの点<br>の格式(<br>)<br>たる様実材価値の、<br>の格式(<br>)                                                                                                    | R2人類にはます。     インドラボ     インドラボ     マンボホームには     マンボホームには     マンボホームには     マンボホームには     マンボホームには     マンボホーム     マンボホーム     マンボル     マンボル      マンボル      マンボル      マ                                                                                                    | Amセグスント     フロントビグスン)     マロントビグスン     アオル、     オキル、     オキル、     オキル、     オキル     オキル     オキル     オキル     オール     オー     オール     オール     オール     オール     オール     オール     オール     オール     オー     オール     オール     オール     オール     オール     オール     オール     オール     オール     オー     オール     オール     オール     オール     オール     オー     オー     オー     オー     オー     オー     オー     オー     オー     オー     オー     オー     オー     オー     オー     オー     オー     オー     オー     オー     オー     オー     オー     オー     オー     オー     オー     オー     オー     オー     オー     オー     オー     オー     オー     オー     オー     オー     オー     オー     オー     オー     オ | .)<br>ご有用出身<br>た。<br>コニ紀入現る<br>マオート<br>ナービス袋:<br>他<br>後            |                  |             | Кзиіф-<br>гоферст                | <u>/ 2 8</u><br>/ 2 8<br>送にますのでた         |

【お客さま情報】各部記入 【ご契約番号】 M\*\*\*\*\*\* 【解約ご希望年月】月指定……下記注釈確認ください。 【ドメイン名】 ご利用のドメイン名 【解約種別】 全解約 【本サービス解約後のドメイン名の取扱い】 「他のKDDIサービスヘドメイン管理を移行する」にチェック 【備者欄】「KDDI ビジネスメール」→EXOL移行 【KDDI処理欄】担当者情報記入

解約希望月は希望月末の10営業日前までにKDDIに引き渡しがされている必要があります。 10営業日を切った場合、翌月解約処理となりますのでご注意ください。

#### ベーシックパック変更申込書に必要事項ご記入ください。

<u>ベーシックパック契約で「KDDI ビジネスメール」をご利用の場合、こちらの変更申込書も必要です。</u>

| 4              | Ż              | 2                 |          |             |       |      |      | 22          | r- I           | M'I          | 12 ~ 1                | ur l          | <u>شر ما</u>    | 4 30              |          | 4             | -998    | 11.1                                      | 19      | <b>7</b> -  | ĽZ    | •3    | •        | t     | 21    |     |          |      |               |            |     |      |
|----------------|----------------|-------------------|----------|-------------|-------|------|------|-------------|----------------|--------------|-----------------------|---------------|-----------------|-------------------|----------|---------------|---------|-------------------------------------------|---------|-------------|-------|-------|----------|-------|-------|-----|----------|------|---------------|------------|-----|------|
| 600            | 唯た             | (金融))             | 1910     | ?- <b>t</b> | ##    | 194  | £P1  | _           |                |              |                       | _             |                 |                   | 8        |               | ****38  | <u>лт</u> 9                               | υ.      |             |       | _     |          |       |       |     |          |      |               |            |     | _    |
|                | <b>1</b> ,70   | -                 |          |             | 2     | _    |      | _           | H              |              |                       | -             | c48.05          | 1-F               |          | т             |         |                                           |         |             |       |       |          | 400   | 14    |     | 4        |      | _             |            |     | _    |
| 101            | 5              |                   |          |             |       |      |      |             |                |              |                       |               |                 |                   |          |               |         |                                           |         |             |       |       |          |       |       |     |          |      | il            |            |     |      |
| 10.55          | **             |                   |          |             |       |      |      |             |                |              |                       |               |                 |                   |          |               |         |                                           |         |             |       |       |          |       |       |     |          |      |               |            | 9   |      |
| ාස             | <u>ج</u>       |                   |          |             |       |      |      | 3           |                |              |                       |               |                 |                   |          |               |         |                                           |         |             |       |       |          |       |       |     |          |      |               |            |     |      |
|                |                | ۰.                | -        |             | _     |      | _    | _           | _              | _            |                       | _             |                 | -UH≯              |          |               |         |                                           |         |             |       |       |          |       |       |     | <u> </u> | _    |               | -          | -   | -    |
| ati            |                | 1.                |          |             |       | _    |      |             |                |              |                       |               |                 | 加利費               |          |               |         |                                           |         |             |       |       |          |       | -     | ~   |          |      |               |            |     | _    |
|                | 124            | 6 <u>1</u> 0      |          |             |       |      |      | 盘           |                |              | 8                     |               |                 |                   |          |               |         |                                           |         |             |       |       |          |       |       |     |          |      |               |            |     |      |
|                | Τ.             |                   |          |             | -     | **   |      |             |                |              |                       |               |                 |                   | <u>.</u> |               | -       |                                           |         |             |       |       |          |       |       | 1   |          |      |               |            |     |      |
| 6              | 1              | 703               | 8÷       |             |       |      |      |             |                |              |                       |               |                 |                   |          |               |         |                                           |         |             |       |       |          |       |       |     |          |      |               |            |     |      |
| H              |                |                   | -        |             |       |      |      |             |                |              |                       |               |                 |                   | -        |               |         |                                           |         |             |       |       |          | -     |       | -   |          | _    |               |            |     | -    |
| Ľ              | 1              | - 38              | ~        |             |       | _    |      |             | _              |              |                       |               |                 |                   |          |               |         |                                           |         |             |       |       |          |       |       |     |          |      |               |            |     |      |
| ₽              | 1              | 703               | 45<br>87 | -           |       |      |      |             |                |              |                       |               |                 |                   |          |               |         |                                           |         |             |       |       |          |       |       |     |          |      |               |            |     |      |
|                | ין נ           | k d               |          |             |       |      |      |             |                |              |                       |               |                 |                   |          |               |         |                                           |         |             |       |       |          |       |       |     |          |      |               |            |     |      |
|                | 1              | 4.0               | -        |             | _     | -    |      | _           | _              |              |                       | _             |                 |                   | _        |               |         |                                           | _       |             |       |       |          |       | _     |     |          | _    |               |            |     |      |
|                |                |                   |          | 70          | -     | ÷    |      |             |                |              |                       |               |                 |                   | ÷        |               |         |                                           |         | ÷           |       | ·+··· |          | ÷     |       | ÷   |          |      |               |            | +   |      |
|                | ן נ            | 1.0               | -        |             | • 90  |      | i.   | -           |                |              | i                     |               |                 | ii                |          |               | ii      | ii.                                       |         | i           |       |       | 4İ.      | i.    |       | Å   | I        | l    | i.            |            | .ii |      |
|                |                |                   |          | 12-1-1      | au (  | 1.0  |      | 1Ha         | 101            | 4.114        | nan aa                | CE 84.        | e <b>n</b> r+1/ | 26a), 69          | ¢14      | IQH01         | 100041  |                                           | ATVT I  |             | HL4g  | 1     | £43. 5   | -     | -nya  | ~   | 61244    | WPL2 | eac.          |            |     | _    |
|                |                |                   |          | _           | In    | 1    | Ŧ    |             |                | - 0          | 19. <b> 1</b> II      | 14 A          |                 | -                 | 1        | 77            |         |                                           | 0.000   | -711        | ų.    |       |          |       | -     |     |          | - 0  | <b>1</b>      | h          |     |      |
| ~~~            | ina da 196     | 44                |          | :=          | ۳.    |      | ~    |             |                |              |                       |               |                 | 4                 | 1        | •••           |         |                                           |         |             |       |       | ľ        | 1     | •••   |     |          |      |               |            |     |      |
| *              | 120            |                   |          | 12          | Φ     |      | -    |             |                |              |                       |               |                 | 4                 | 1        | 19            |         |                                           |         |             |       |       | 1        | Л     | -     | Γ   |          |      |               |            |     |      |
|                | 4001.<br>No    | -                 |          | -           |       | 1    | ц¥.  |             | _              |              | 4+B-1                 |               |                 |                   | 1        | -             | i       | _                                         |         | illi alla   |       |       |          |       | -     |     |          |      | -             |            |     |      |
|                | -              |                   | -        |             | . "   |      | ~    |             |                |              |                       |               |                 | 4                 | 1        | •••           |         |                                           |         |             |       |       | ľ        | 1     | •••   |     |          |      |               |            |     |      |
|                |                |                   |          | -           | . Φ   | •    | en   |             |                |              | c                     |               |                 | 5                 | 1        | 49            |         |                                           |         |             |       |       | ľ        | , 1   | 499   | }   |          |      |               |            |     |      |
|                |                |                   |          |             | 2     |      | п    | _           |                |              |                       |               |                 |                   | Ŀ        |               | -       | y.792                                     | ·       |             |       |       |          | -     | _     |     |          |      | _             |            |     | -    |
| -              | 340            | y Cala<br>Radia   | 1        | 1           | H     |      | -    |             |                | 20           | 10 th part            |               |                 |                   | E        | 4             |         |                                           | -       |             |       | -     |          |       | -     |     | -        |      | anua<br>Sinte | e.<br>Text |     |      |
|                |                |                   |          |             |       | -    | -    |             |                |              |                       |               |                 |                   | 1        | U.S.C.        | L HEAL  | HILE.                                     | -       | 19/21       | uic.i |       |          | _     |       |     |          |      |               |            |     | _    |
|                |                |                   | (        |             | FU:   | 2    | Arit | sh K lo     | - 6490         | <b>69</b> 24 | 10 <b>51</b>          |               | 1960-50         | 11.<br>11.<br>11. | **       | ⊐ <i>+</i> '¢ | オジニキ    | ets.                                      | 4       |             | •     |       | \$       |       |       |     |          | 1    |               |            |     |      |
|                |                |                   |          | 6           | W221  | 14   | 684  | <b>30</b> 4 | 11             | te           | *\$\$                 | : <b>**</b> * | され著             | ください              | 9        |               |         |                                           |         | _           | )     |       |          |       |       |     |          |      |               |            |     |      |
|                | FF-5H          | <b>F</b>          |          | 5           |       | -    | 1    |             |                |              |                       |               |                 |                   |          |               |         |                                           |         |             |       |       |          |       |       |     |          |      |               |            |     | •••• |
|                |                |                   |          |             |       | -    | - 30 | ×           |                |              |                       |               |                 |                   | 1        |               | _       | -                                         |         | <b>n</b> 11 | ~ •   |       | -        |       |       | -   |          |      |               |            |     | _    |
|                |                |                   |          |             |       |      |      |             |                |              |                       |               |                 |                   | -        |               |         |                                           |         |             |       |       |          | -     |       | _   |          |      |               |            |     | -    |
| 4              |                | -                 |          |             | 모자    | TL.  | (Fab | da reka     |                |              | 5                     | 1.22          |                 | -                 | 4        | H             | C9      | -                                         | -       |             |       |       |          | C)    |       |     | -        |      |               | H          | 29  | -    |
| স              | <b>44</b>      | *Ex               |          | _           |       |      | -    | -           | -              |              | 5                     |               |                 |                   |          | -             | 29      | =                                         | -       |             |       |       |          | es;   |       |     |          |      | -             | +          | 2   |      |
| 100<br>100 (C) | 104)<br>1001/2 | -Exall<br>Printed | \$       | "           |       | 10   | 2.   | <i>.</i>    | _              |              |                       |               | 1001 10         |                   | _        | -             |         | _                                         |         | ana         |       |       |          |       |       |     | 24-4     | -    | μ×.           | -          | -   | _    |
|                | -              | •                 |          |             | -     | a e  | no-  | *-          |                |              |                       | 1             |                 | rFLat             |          |               |         |                                           | 100     | Eov         | ×3    | ۰.    |          |       |       |     | ·        |      |               |            |     | -    |
| 5              | 20÷            | 24.40             | ***      |             |       | 5    | 1    | 5           | <b>V</b> 2-5-1 |              | •+××                  | <b>1</b> 1.54 | 41+70-1         | ae.               |          |               |         |                                           |         |             |       |       |          |       |       |     |          |      |               |            |     |      |
|                | 12.            | -                 |          | Coleman L   | -     | 20   | EACE |             | -              |              | 9.CRW                 | -<br>-        |                 |                   | m 2      |               | perceg. |                                           |         |             |       |       |          |       |       |     |          |      |               |            |     |      |
|                |                |                   | 0000     |             | - 14  |      |      |             |                |              |                       |               | 1               | 122               | 13       | 5-1           |         | EE4                                       |         | ٠.,         |       |       |          |       |       |     | 1        |      | _             | _          | _   | -    |
|                |                |                   | _        |             | -     |      |      |             |                |              | -                     | _             |                 |                   | _        |               | -       | -                                         |         |             |       |       |          |       | 1     | _   |          | -    |               |            |     |      |
| NF-            |                | ****              | _        | 0.00        | -     | +    |      |             |                |              | -                     | -             |                 |                   | _        |               | 1000    | -                                         |         |             |       |       |          | -     | -     | -   |          |      |               |            |     | _    |
|                |                | wat I             | _        |             |       | -    | -1-  | 1.7.00      | ,              |              | All the second second | :             | -               | 10.00             |          |               |         | :<br>:::::::::::::::::::::::::::::::::::: | -1-7.85 | ,           |       | 13a   | FIL      | 15    | 15    | :   |          | 1    |               | :          |     | -    |
| 100            | *              | £2                |          |             | 1     |      | 1    |             |                | 1            | Raka                  | Ľ.,           |                 |                   |          |               |         |                                           | 1       |             | 4     | CAD1  | 7877 2.6 | t) EL | NPH97 | ER: | 25 2     |      |               | 1          |     |      |
|                |                |                   |          | -           | 0.011 | 216. | ≤∎fu | ille.       |                |              |                       |               |                 |                   |          |               |         |                                           |         |             |       |       | 1511     |       |       | -   |          |      |               |            |     |      |
|                |                |                   |          |             |       |      |      |             |                |              | -                     |               |                 |                   |          |               |         |                                           |         |             |       |       |          |       |       |     |          |      |               |            |     |      |
| RD.            |                |                   |          |             |       |      |      |             |                |              | _                     |               |                 |                   |          |               |         |                                           |         |             |       |       |          |       |       |     |          |      |               |            |     |      |

【お客さま情報】各部記入 【解約希望年月日】月末指定・・・・・<u>下記注釈確認ください。</u> 【「ベーシックパック」ご利用希望サービス】 「KDDI ビジネスメール」の「区分」から「削除」を選択

解約希望月は希望月末の10営業日前までにKDDIに引き渡しがされている必要があります。 10営業日を切った場合、翌月解約処理となりますのでご注意ください。

#### ■申込書受領後、お客さま指定の「解約希望月」に解約処理を行います。

※解約処理後のデータ復旧はできませんのであらかじめご認識ください。